# **IONODES PERCEPT Body Camera /**

### **Milestone XProtect®**

Deployment Guide

Document Date: April 19th, 2022

### Contents

| С | onte | nts   |                                               | 2 |
|---|------|-------|-----------------------------------------------|---|
| 1 | Int  | trod  | uction                                        | 5 |
| 2 | Re   | com   | nmended Deployment                            | 5 |
|   | 2.1  | Lay   | yout                                          | 5 |
|   | 2.2  | Av    | ailable Functionalities                       | 7 |
| 3 | Со   | onfig | uring the PERCEPT Body Camera                 | 3 |
|   | 3.1  | De    | ploying Multiple PERCEPT Body Cameras         | 3 |
|   | 3.2  | Со    | nfigure Networking                            | 3 |
|   | 3.   | 2.1   | Configure Cellular                            | 3 |
|   | 3.   | 2.2   | Configure Cellular Data Usage                 | ) |
|   | 3.   | 2.3   | Configure Wi-Fi Data Usage10                  | ) |
|   | 3.   | 2.4   | Configure Docking Station(s)1                 | I |
|   | 3.3  | Со    | nfigure Video13                               | 3 |
|   | 3.   | 3.1   | Disable orientation metadata13                | 3 |
|   | 3.   | 3.2   | Video profiles14                              | 1 |
|   | 3.4  | Se    | tup local recording on the body camera16      | 5 |
|   | 3.5  | Se    | tup time synchronization on the body camera18 | 3 |
|   | 3.6  | Cre   | eate a new dedicated ONVIF user (recommended) | 9 |
| 4 | Со   | onfig | uring VPN                                     | ) |
|   | 4.1  | VP    | N requirements                                | ) |

| 4.2 VPN example                               | 20 |
|-----------------------------------------------|----|
| 4.2.1 Configure L2TP server                   | 21 |
| 4.2.2 LAN IP address reservation              | 22 |
| 4.2.3 VPN IP address reservation              | 24 |
| 4.2.4 Configure PERCEPT VPN settings          | 26 |
| 5 Configuring XProtect® Before Integration    | 27 |
| 5.1 Configure Time Synchronization            | 27 |
| 5.2 Configure Device Groups                   | 28 |
| 6 Adding the PERCEPT Body Camera in XProtect® | 31 |
| 6.1 Configure Camera                          | 39 |
| 6.1.1 Settings                                | 39 |
| 6.1.2 Streams                                 | 10 |
| 6.1.3 Record                                  | 11 |
| 6.1.4 Motion                                  | 12 |
| 6.1.5 Fisheye Lens                            | 13 |
| 6.1.6 Events                                  | 14 |
| 6.1.7 Client                                  | 45 |
| 6.2 Configure Microphones                     | 16 |
| 6.2.1 Settings                                | 16 |
| 6.2.2 Record                                  | 17 |
| 6.3 Configure Speaker                         | 18 |
| 6.3.1 Settings                                | 18 |

|   | 6.3.  | 2 Record                              | .9 |
|---|-------|---------------------------------------|----|
| 7 | Conf  | iguring XProtect® Rules               | 0  |
|   | 7.1.  | 1 Default Start Audio Feed Rule5      | 0  |
|   | 7.1.  | 2 PERCEPT On-demand Audio Feed5       | 2  |
|   | 7.1.  | 3 PERCEPT Edge Storage Transfer Rule5 | 6  |
| 8 | Ever  | nt to Alarm5                          | 9  |
| 9 | Valio | lating the Integration                | 2  |
|   | 9.1 ( | On-Demand Streaming6                  | 2  |
|   | 9.2 L | ive Streaming6                        | 2  |
|   | 9.3 F | Recording6                            | 5  |
|   | 9.3.  | 1 Edge Storage Transfer6              | 7  |
|   | 9.4 1 | Network Interface Switching7          | 0  |

### **1** Introduction

One of the unique features of the IONODES PERCEPT Body Camera is that it is an open platform device, allowing for integration with industry-leading VMS solutions such as Milestone XProtect®. It implements extensive features of ONVIF profiles G, S and T, along with flexible network configurations (LAN, Wi-Fi, 4G/LTE) for live video and edge recording retrieval.

This integration is supported as of IONODES PERCEPT Body Camera firmware 10.7.2.5 and has been validated with XProtect® Expert 2022R3. It requires the Professional+ or higher-featured edition of XProtect®. Essential+ and Express+ editions do not support Edge Storage transfer. This document describes the recommended integration deployment as validated by IONODES and Milestone and a sample scenario is demonstrated to illustrate the various deployment steps. System Integrators and End Users should adjust to their specific needs and system environment.

### 2 Recommended Deployment

### 2.1 Layout

A typical deployment scenario, shown in the diagram below, includes the following:

- PERCEPT Body Camera,
- PERCEPT Docking Station,
- Wi-Fi Access Point,
- Virtual Private Network (VPN) server,
- Local Area Network (LAN) infrastructure, and
- Local Video Management Software (VMS), Milestone XProtect®

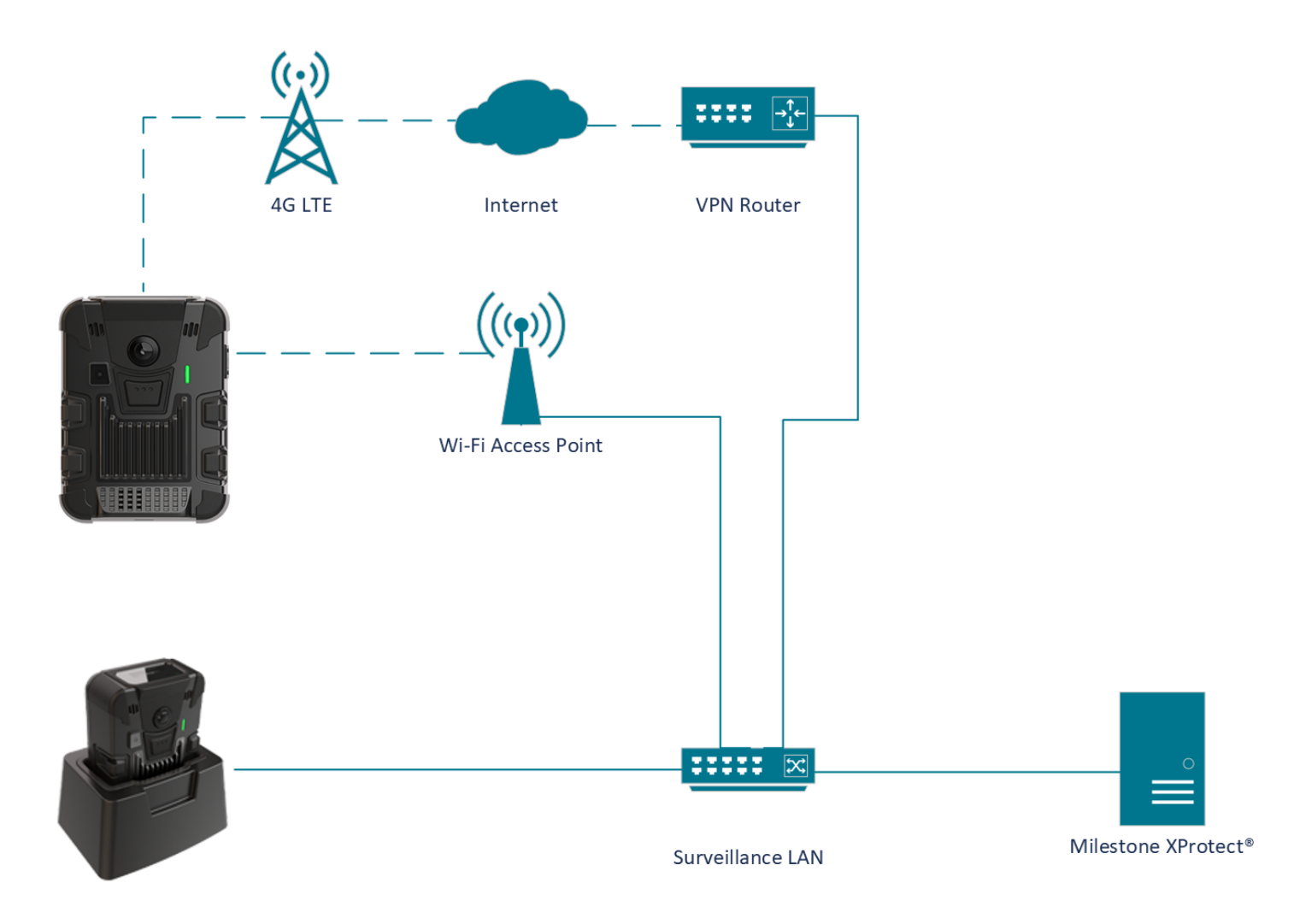

The PERCEPT Body Camera can technically record directly to XProtect® through 4G LTE or Wi-Fi streaming, but this is not recommended due to bandwidth constraints. The recommended configuration consists of setting up two (2) video stream settings; an on-demand low-bitrate live stream enabled over 4G LTE and Wi-Fi, and a high-bitrate recording stream saved to the camera's internal storage and later transferred to XProtect® Recording Server via the Docking Station's wired Ethernet.

Note: Although the diagram above shows the Wi-Fi Access Point and Docking Station connected to the LAN infrastructure, these can also connect to the internet. In such a configuration, they reach the LAN infrastructure via the VPN, enabling live video and recording transfer from a remote location with internet access.

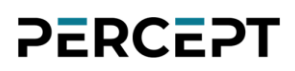

### 2.2 Available Functionalities

The table below summarizes functionalities available with the deployment detailed in this guide.

| Functionality                                    | Remark                                                      |
|--------------------------------------------------|-------------------------------------------------------------|
| Low-bitrate Live Audio & Video triggered from    | Live stream on-demand to minimize Wi-Fi/LTE data usage      |
| XProtect® Smart Client and XProtect® Web Client  |                                                             |
| Two-way audio communication using XProtect®      |                                                             |
| Smart Client and XProtect® Web Client            |                                                             |
| High-bitrate Audio & Video Recording saved on    |                                                             |
| device Edge Storage (SD card)                    |                                                             |
| Automatic Edge Storage transfer of Audio & Video | With Rules that trigger recurring Edge Storage transfer job |
| to XProtect <sup>®</sup> Recording Server        |                                                             |
| Configurable Events and Alarms triggered by      |                                                             |
| Wearer. Visible in real-time in XProtect® Smart  |                                                             |
| Client and XProtect® Web Client                  |                                                             |
| Date / Time synchronization                      | With NTP server common to XProtect® and PERCEPT             |
| Firmware updates from XProtect® Management       |                                                             |
| Client                                           |                                                             |
| Automatic switching between Docking Station, Wi- | With VPN server/router                                      |
| Fi, and LTE                                      |                                                             |
| End-to-end Encryption                            | With VPN server/router                                      |

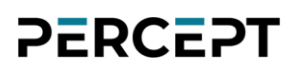

### **3** Configuring the PERCEPT Body Camera

Start by initializing the PERCEPT Body Camera's network connectivity with XProtect<sup>®</sup> via Wi-Fi. Refer to the PERCEPT Quick Start Guide for network initialization instructions.

Note: Instructions in this guide assume the PERCEPT Body Camera's initial state is set to factory default. If the body camera was previously used, it is strongly advised to reset it before integrating it with XProtect<sup>®</sup>.

#### 3.1 Deploying Multiple PERCEPT Body Cameras

The PERCEPT Body Camera has multiple configuration settings. To avoid the risk of human error when deploying many cameras, it is recommended to start by configuring and validating a single camera.

Once the configuration is fully validated, the IONConfigTool utility (link IONConfigTool - IONODES) can be used to export its configuration then import it to other cameras. All configuration parameters are exported/imported except users and credentials, network settings and media at-rest encryption key. These must be re-entered manually after the import.

#### **3.2 Configure Networking**

To integrate with XProtect<sup>®</sup>, the PERCEPT Body Camera and LAN infrastructure shall be configured for each camera to always obtain the same IP address on all network interfaces; Wi-Fi, Docking Station, and VPN. If the Wi-Fi and Docking Station always connect to the video LAN, setting static IP addresses for these interfaces may be appropriate.

However, static IP addresses can prevent connecting with other networks to access the video LAN via VPN. For that reason, it is recommended to keep the camera's network interfaces to DHCP and configure the VPN router and/or video LAN DHCP server to hand out reserved IP addresses to each camera. This is further detailed in section 3.6 below.

#### 3.2.1 Configure Cellular

All PERCEPT Body Cameras include a SIM card that can be activated at any time. Contact us to activate a data plan.

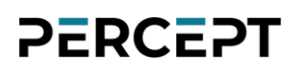

### 3.2.2 Configure Cellular Data Usage

To better control data usage, the PERCEPT Body Camera can be configured to block different types of data over cellular links.

| ≡  |               |                                                                              | PERCEPT-BC100 v0.1.2.3 🍐 onvif-user<br>online |
|----|---------------|------------------------------------------------------------------------------|-----------------------------------------------|
| ŧ  | Dashboard     | CONFIGURATION                                                                |                                               |
| o  | Configuration | System Network Video Microphone Speaker Recorder Integration                 |                                               |
| ¥  | Peripherals   | > NETWORK INTERFACES                                                         |                                               |
| ē. | Live Viewer   | ✓ CELLULAR 3                                                                 |                                               |
| •  |               | Network Data Usage SIM 1 SIM 2                                               |                                               |
| 8  |               |                                                                              |                                               |
| ٢  | Maintenance   | Block the following types of data over cellular                              |                                               |
|    |               | Audio & Video Streaming                                                      |                                               |
|    |               | Recorded Audio & Video Clips                                                 |                                               |
| 0  |               | System Information Files                                                     |                                               |
|    |               | Firmware Updates                                                             |                                               |
|    |               | Sampling rate for the metadata streaming. Set to 0 to deactivate a data type |                                               |
|    |               | GPS: 0 (0 - 3600) sec                                                        |                                               |
|    |               | System Resources: 0 (0 - 3600) sec                                           |                                               |
|    |               |                                                                              |                                               |

- 1. From the **Configuration** page
- 2. Select the Network tab
- 3. Expand the CELLULAR section and configure parameters in the Data Usage tab
  - a. Uncheck Audio & Video Streaming to allow live streaming over cellular
  - b. Check **Recorded Audio & Video Clips** to block Edge storage transfer over cellular
  - c. Check **System Information Files** to block troubleshooting log download over cellular
  - d. Check Firmware Updates to block firmware upload over cellular
  - e. Set sampling rate to **0** for both **GPS** and **System Resources** to block metadata streaming over cellular

| Note: | Settings above are intended to keep cellular data to strict minimum to achieve functionalities of this deployment scenario. Other data types can be allowed based on individual use case.             |
|-------|----------------------------------------------------------------------------------------------------|
| Note: | It is recommended to disable metadata because the PERCEPT Body Camera integration with Milestone XProtect® does not currently use it. Future revisions are planned to include use cases for metadata. |

### 3.2.3 Configure Wi-Fi Data Usage

PERCEPT Body Cameras can be configured to block media playback and metadata streaming over Wi-Fi. This impacts Edge Storage transfer since it is achieved through media playback. Playback can take up all the available bandwidth of a Wi-Fi network, especially when multiple camera users return to a central location at the end of a shift.

XProtect® Recording Server can be configured to limit edge storage concurrent jobs and bandwidth, or playback can be disabled over Wi-Fi altogether from the PERCEPT Body Camera Web UI. The latter is recommended when deploying with PERCEPT Docking Stations. Edge storage transfers will be performed exclusively over docking stations' wired Ethernet port.

| ≡ | IO NODES        | PERCEPT-BC100 v0.1.2.3 🍐 onvit-user<br>online                                                                                                    |
|---|-----------------|----------------------------------------------------------------------------------------------------|
| A | Dashboard       | CONFIGURATION                                                                                                    |
| o | Configuration 1 | System Network Video Microphone Speaker Recorder Integration                                                                                                    |
| ¥ |                 | > NETWORK INTERFACES                                                                                                    |
| 8 | Live Viewer     | > CELLULAR                                                                                                    |
| • |                 | > HOST NAME CONFIGURATION                                                                                                    |
| â |                 |                                                                                                    |
| ¢ | Maintenance     | Media       Metadata         3       Sampling rate for the metadata streaming. Set to 0 to deactivate a data type         GPS:       0       (0 - 3600) sec         System Resources:       0       (0 - 60) sec |
|   |                 | > HTTP CONFIGURATION                                                                                                    |
|   |                 | > DISCOVERY                                                                                                    |
|   |                 | > RTSP CONFIGURATION                                                                                                    |
|   |                 | > MULTICAST                                                                                                    |
|   |                 | > MISCELLANEOUS PORTS                                                                                                    |

#### www.ionodes.com | support@ionodes.com

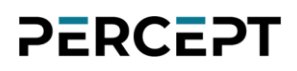

- 1. From the **Configuration** page
- 2. Select the Network tab
- 3. Expand the **STREAMING** section and check **Prevent Media Playback Over a Wireless Connection** in the **Media** tab
- 4. Select the **Metadata** tab and set both **GPS** and **System Resources** sampling to **0** to disable metadata streaming

### 3.2.4 Configure Docking Station(s)

When deploying with PERCEPT Docking Station(s). It is recommended to disable live streaming and playback over Wi-Fi when docked.

| ≡  | IO NODES      |                                                                                                    | PERCEPT-BC100 v0.1.2.3 🍰 onvif-user<br>online |
|----|---------------|----------------------------------------------------------------------------------------------------|-----------------------------------------------|
|    |               | CONFIGURATION                                                                                              |                                               |
| o  | Configuration | System Network Video Microphone Speaker Recorder Integration                                               |                                               |
|    |               | > GENERAL                                                                                                  |                                               |
| ₽. | Live Viewer   | > NTP CONFIGURATION                                                                                        |                                               |
| •  |               | > SECURITY                                                                                                 |                                               |
|    |               | > DEVICE                                                                                                   |                                               |
|    | Maintenance   | > WEARER ID                                                                                                |                                               |
|    |               | ✓ DOCKING STATION 3                                                                                        |                                               |
|    |               | Enable Online Mode                                                                                         |                                               |
|    |               | The Ethernet connection is activated when thresholds are reached.                                          |                                               |
|    |               | Minimum Battery Level: 20 (20 - 50) %                                                                      |                                               |
|    |               | Minimum battery level to allow the online mode.                                                            |                                               |
|    |               | Starting Online Mode 20 (10 - 30) %<br>Offset:                                                             |                                               |
|    |               | Online mode will be activated only when the battery reaches the<br>minimum battery level plus this offset. |                                               |
|    |               | Network Transfer 300 (120 - 600) sec                                                                       |                                               |
|    |               | Timeout to switch in charging mode if no playback activity is<br>running.                                  |                                               |
|    |               | Charging Timeout:         1800         (600 - 2700) sec                                                    |                                               |
|    |               | Timeout in charging mode to switch in online mode.                                                         |                                               |
|    |               | Allow Live Media Streaming When Docked                                                                     |                                               |
|    |               | Allow Recorded Playback and Clip Download Over WIFI When Docked                                            |                                               |

www.ionodes.com | support@ionodes.com

- 1. From the **Configuration** page
- 2. Select the **System** tab
- 3. Expand the **DOCKING STATION** section and configure parameters as follows
  - a. Check Enable Online Mode
  - b. Uncheck Allow Live Media Streaming When Docked
  - c. Uncheck Allow Recorded Playback and Clip Download Over Wi-Fi When Docked
- Note: Edge storage transfer can create bandwidth surges of more than 200Mbps when body cameras start offloading data. Ensure that the network can handle the increased traffic. XProtect® Recording Server advanced configuration (RecorderConfig.xml) can be adjusted to limit edge storage jobs based on system scale and capacity.

#### 3.3 Configure Video

#### 3.3.1 Disable orientation metadata

The PERCEPT Body Camera includes orientation metadata used by some client software to stabilize dewarped video. This feature is not supported by XProtect® and must be disabled in the body camera.

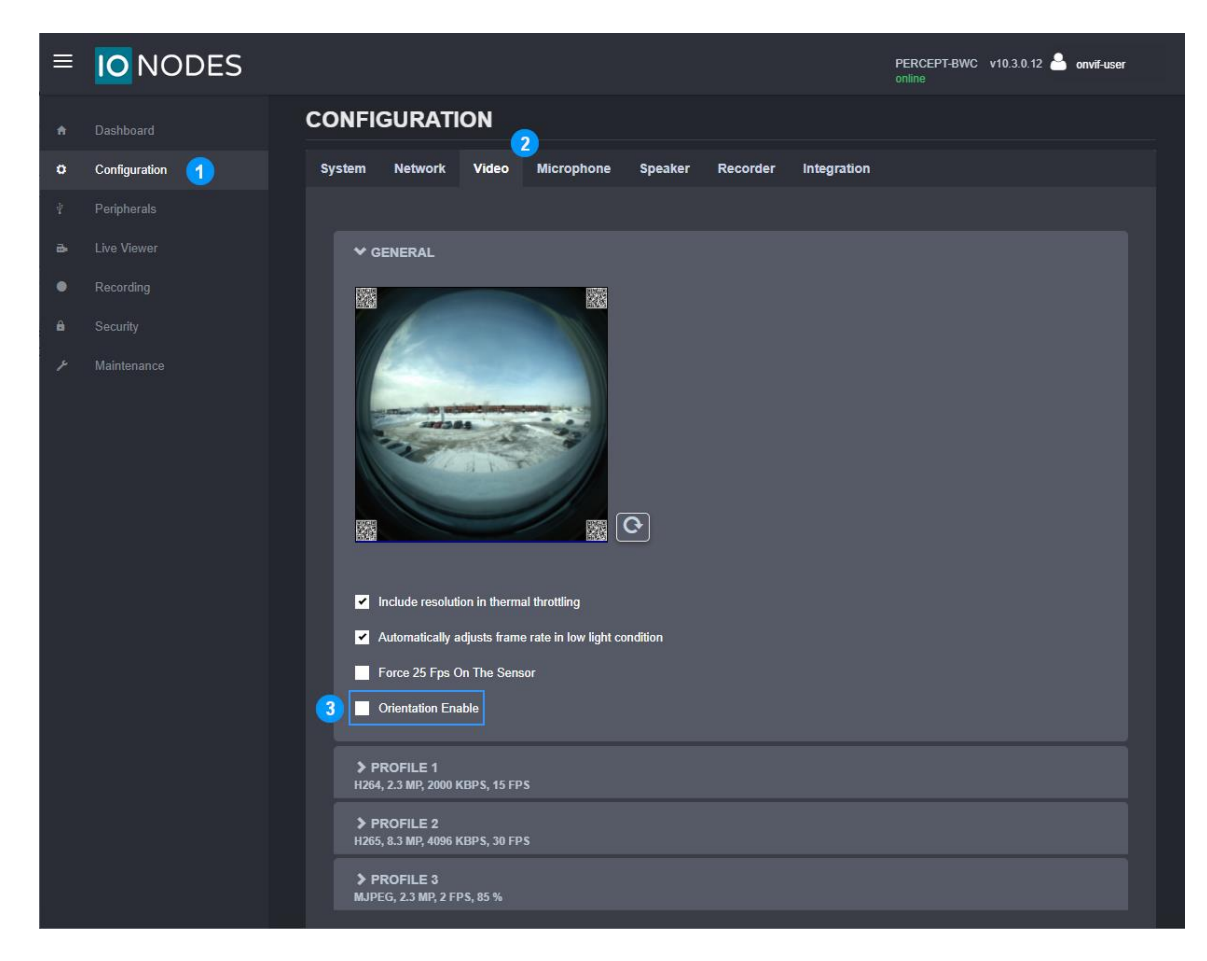

- 1. From the **Configuration** page
- 2. Select the Video tab
- 3. Uncheck the **Orientation Enable** box

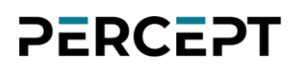

#### 3.3.2 Video profiles

The PERCEPT Body Camera supports two H.264/265 video encoder profiles and one MJPEG profile. Each profile enabled in the camera will be accessible to XProtect®.

| ≡ |               |                                                                 | PERCEPT-BWC v10.3.0.12 🏻 Anvii-user online |
|---|---------------|-----------------------------------------------------------------|--------------------------------------------|
|   |               |                                                                 |                                            |
| o | Configuration | System Network Video Microphone Speaker Recorder Integration    |                                            |
|   |               |                                                                 |                                            |
|   |               | > GENERAL                                                       |                                            |
|   |               |                                                                 |                                            |
|   |               | H264, 2.3 MP, 2000 KBPS, 15 FPS                                 |                                            |
|   |               | Enable Encoder                                                  |                                            |
|   |               | Encoder Type: H264 V                                            |                                            |
|   |               | Resolution: 2.3 MP V                                            |                                            |
|   |               | Frame Rate: 15 v fps                                            |                                            |
|   |               | Target Bit Rate:         2000         (10 - 20000)         Kbps |                                            |
|   |               | Set Optimal Target Bit Rate                                     |                                            |
|   |               | Show Advanced Settings                                          |                                            |
|   |               | ▶ PROFILE 2<br>H265, 8.3 MP, 4096 KBPS, 30 FPS                  |                                            |
|   |               | ▶ PROFILE 3<br>MJPEG, 2.3 MP, 2 FPS, 85 %                       |                                            |
|   |               |                                                                 |                                            |

- 1. From the **Configuration** page
- 2. Select the Video tab
- 3. Enable and configure each video profile. Recommended settings are:
  - a. PROFILE 1 (Recording Stream):
    - i. Encoder Type: H264
    - ii. Resolution: 6 MP
    - iii. Frame Rate: 30 fps
    - iv. Target Bit Rate: 8000 kbps
    - v. Intra Interval: 240 frames
    - vi. Rate Control: Variable Bitrate
    - vii. Profile: Main
    - viii. VBR Aggressiveness: Moderate

www.ionodes.com | support@ionodes.com

#### b. PROFILE 2 (Live Stream):

- i. Encoder Type: H264
- ii. Resolution: 1 MP
- iii. Frame Rate: 10 fps
- iv. Target Bit Rate: 800 kbps
- v. Intra Interval: 30 frames
- vi. Rate Control: Variable Bitrate
- vii. Profile: Main
- viii. VBR Aggressiveness: Moderate
- c. PROFILE 3 (for PERCEPT Web UI only): Encoder Type: MJPEG

Note: The *Encoder Type* (codec) and profile's Enabled status are detected by XProtect® when adding the body camera. These settings must therefore be configured in the PERCEPT Body Camera before adding it to XProtect®. Changing *Encoder Type* requires rebooting the device.

- Note: Once added to XProtect<sup>®</sup>, video profile settings such as resolution, frame rate, etc shall be configured from within XProtect<sup>®</sup> Management Client.
- Note: H.264 is recommended for users that intend on viewing streams from XProtect® Web Client without XProtect® Mobile Server expending computing resources for transcoding. Video profiles can be configured with H.265 codec if Web Client or transcoding resource limitations is not of concern.

#### 3.4 Setup local recording on the body camera

| ≡  |               |                                                                                                    | PERCEPT-BC100 v0.1.2.3 🍰 administrator online |
|----|---------------|----------------------------------------------------------------------------------------------------|-----------------------------------------------|
| A  |               | CONFIGURATION (2)                                                                                                    |                                               |
| 0  | Configuration | System Network Video Microphone Speaker Recorder Integration                                                                                                    |                                               |
| Ŷ  |               | General Media Recording Image Recording GPS Recording                                                                                                    |                                               |
| а, |               |                                                                                                    |                                               |
| •  |               | > GENERAL                                                                                                    |                                               |
| â  |               |                                                                                                    |                                               |
| *  |               | Video Profile: Profile 1 (H.264)   Image: Enable Pre-Recording   Video Profile:   Profile 2 (H.264)   Duration:   60   (30 - 120)sec      The pre-recording duration may be shorter than that configured if the video video bit rate is high. Image: Enable Post-Recording Duration: 60 (30 - 300)sec  Image: Mute Audio |                                               |

- 1. From the **Configuration** page
- 2. Select the Recorder tab
- 3. Select the Media Recording subtab
- 4. Select the Video Profile for edge/onboard storage recording (**Profile 1** for recording throughout this guide)
- 5. Enable Pre/Post-Recording as required and set their duration. The Pre-Recording Video Profile shall be set to the low bitrate live streaming profile (**Profile 2** in this guide)
- Note: When Pre-Recording is enabled, the camera is constantly encoding and buffering video. If Pre-Recording is not required, disabling it significantly increases battery life. If Pre-Recording is set to the high bitrate profile, the camera will overheat in certain environmental conditions.
- Note: To prevent unauthorized usage of locally recorded media in case of loss or theft, the camera features AES-256 encryption for at-rest files.

| ≡ | IO NODES      |                                                              | PERCEPT-BC100 v0.1.2.3 🏝 administrator online |
|---|---------------|--------------------------------------------------------------|-----------------------------------------------|
| A |               | CONFIGURATION                                                |                                               |
| 0 | Configuration | System Network Video Microphone Speaker Recorder Integration |                                               |
| Ŷ |               | General Media Recording Image Recording GPS Recording        |                                               |
| æ |               |                                                              |                                               |
| • |               | ✓ GENERAL 6                                                  |                                               |
| ê |               |                                                              |                                               |
| ۶ |               |                                                              |                                               |
|   |               | Encryption Key:                                              |                                               |
|   |               | Confirm Encryption Key:                                      |                                               |
|   |               |                                                              |                                               |
|   |               |                                                              |                                               |
| _ |               | VIDEO RECORDING                                              |                                               |
|   |               |                                                              | Save                                          |

- 6. Under Configuration, Recorder, Media Recording tab, expand the General subtab
- 7. Select the **Security** section
- 8. Enter a password for AES-256 encryption of at-rest local media recording (enter and confirm **Encryption Key**). There is no password policy or complexity requirement.
- 9. Save

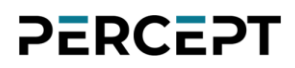

#### 3.5 Setup time synchronization on the body camera

| ≡          | IO NODES      |                                                                | PERCEPT-BWC v10.3.0.12 🍰 administrator online |
|------------|---------------|----------------------------------------------------------------|-----------------------------------------------|
|            |               | CONFIGURATION                                                  |                                               |
| 0          | Configuration | 2 System Network Video Microphone Speaker Recorder Integration |                                               |
|            | Peripherals   | > GENERAL                                                      |                                               |
| <b>B</b> • | Live Viewer   | ✓ NTP CONFIGURATION                                            |                                               |
| ٠          |               | NTP Server Address: 128.138.140.50                             |                                               |
|            |               |                                                                |                                               |
|            | Maintenance   | > SECURITY                                                     |                                               |
|            |               | > DEVICE                                                       |                                               |
|            |               |                                                                |                                               |
|            |               | ➤ FLASHLIGHT                                                   |                                               |
|            |               |                                                                |                                               |

- 1. From the **Configuration** page
- 2. Select the **System** tab
- 3. In the **NTP Configuration** section, enter the IP address of the network time server used by Milestone XProtect<sup>®</sup> server(s) to synchronize clocks

Note: Time synchronization ensures media recorded on PERCEPT Body Cameras' SD cards and later transferred to XProtect<sup>®</sup> are accurately timestamped.

Note: By configuring its time service, any computer running Windows® can act as the NTP server for all devices connected to the surveillance LAN. PERCEPT Body Cameras that connect to the LAN directly or via VPN can keep their clocks synchronized with XProtect® using this approach.

#### 3.6 Create a new dedicated ONVIF user (recommended)

The default administrator account can be used for integrating the body camera to XProtect<sup>®</sup>. However, it is recommended to create a dedicated ONVIF user account for this purpose. The role "Superuser" gives the account permissions for every function supported from XProtect<sup>®</sup>.

| ≡ |            |           |                                                  |                                                                        |                                     |                              |                                   |                   | PERCEPT-BWC<br>online | v10.3.0.12 🎴    | administrator |
|---|------------|-----------|--------------------------------------------------|------------------------------------------------------------------------|-------------------------------------|------------------------------|-----------------------------------|-------------------|-----------------------|-----------------|---------------|
|   |            | SECURIT   | Y                                                |                                                                        |                                     |                              |                                   |                   |                       |                 |               |
|   |            | USER ACCO | UNTS                                             |                                                                        |                                     |                              |                                   |                   |                       |                 |               |
|   |            | Users:    |                                                  |                                                                        |                                     |                              | Create User                       | 2                 |                       |                 |               |
|   |            |           |                                                  |                                                                        |                                     |                              | Remove User                       |                   |                       |                 |               |
|   |            | NEW USER  |                                                  |                                                                        |                                     |                              |                                   | ssword            |                       |                 |               |
| â | Security 1 | Username: | onvif-user                                       |                                                                        | 3                                   |                              |                                   |                   |                       |                 |               |
|   |            | Password: |                                                  |                                                                        | 4                                   |                              |                                   |                   |                       |                 |               |
|   |            | Confirm:  | •••••                                            |                                                                        |                                     |                              |                                   |                   |                       |                 |               |
|   |            |           | The password<br>types of chara<br>special chara  | d must have from 8 to<br>acters from: numeric (<br>cter (!@#\$%*()+=). | 32 characters a<br>(0-9), lowercase | nd must con<br>(a-z), uppero | tain at least 3<br>case (A-Z) and |                   |                       |                 |               |
|   |            | Role:     | User<br>Power user<br>Super user<br>Administrato | (5)                                                                    |                                     |                              |                                   | at least 3<br>=). | types of characters   | s from: numeric | ; (0-9),      |
|   |            |           |                                                  |                                                                        | <u></u>                             | Create User                  | Cancel                            |                   |                       |                 |               |
|   |            |           |                                                  |                                                                        |                                     |                              |                                   |                   |                       |                 |               |

- 1. Once logged into the PERCEPT Body Camera's Web UI, click on the Security page
- 2. Click on the Create User button
- 3. In the New User pop-up window, enter Username
- 4. Enter Password and repeat it to confirm
- 5. Select Super user Role
- 6. Click on **Create User**

Note: Configuration detailed in this guide shall be made using an 'Administrator' account, the dedicated ONVIF user is to integrate the PERCEPT Body Camera in XProtect<sup>®</sup>.

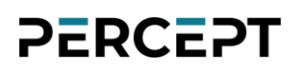

### 4 Configuring VPN

This section details VPN requirements, including a practical example.

#### 4.1 VPN requirements

- <u>Protocol</u>: The PERCEPT Body Camera supports VPN protocol L2TP/IPSec with Pre-shared Key (PSK). VPN function is always-on; it connects when it can reach the VPN server.
- <u>Tunnel# and Bandwidth</u>: This protocol encrypts VPN tunnels. When assessing a VPN server (hardware or software), maximum number of VPN tunnels and encrypted bandwidth supported shall cover the number of PERCEPT body cameras deployed.
- <u>Public Static IP address</u>: The VPN server or router shall connect to the internet with a public static IP address. Port forwarding for the L2TP/IPSec protocol shall be configured when the VPN server is connected behind another internet router.
- <u>Address reservation</u>: VPN solution shall provide a mean to assign specific IP addresses to each device. This can be implemented by having a distinct VPN user for each device and assigning a specific IP to each user.

#### 4.2 VPN example

Specific VPN selection and configuration is outside the scope of this guide. This example is included to better illustrate VPN requirements.

This example uses TP-Link's Omada VPN Router; more specifically, the entry model of the series, the ER605 v2. It supports up to sixteen (16) L2TP VPN tunnels with a throughput of 47.11 Mbps encrypted. The recommended settings in this deployment guide yields ~ 1.0–1.2 Mbps per camera when live streaming audio and video on-demand. Presuming edge storage transfer is not performed remotely through VPN, this entry-level router can accommodate a small-scale PERCEPT deployment.

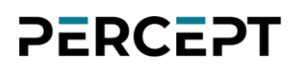

#### 4.2.1 Configure L2TP server

This router supports configurable WAN/LAN ports. Once the router's basic IP settings and WAN/LAN ports are connected and configured, add an L2TP server.

| Ptp-link                     | 2             |             |                                       |             |                    | c      | Omada Gigabit Multi-WAN | ER605<br>VPN Router |
|------------------------------|---------------|-------------|---------------------------------------|-------------|--------------------|--------|-------------------------|---------------------|
| ▶ Status                     | L2TP Server   | L2TP Client | Global Config                         | Tunnel List |                    |        |                         |                     |
| Quick Setup                  | _             |             |                                       |             |                    |        |                         |                     |
| Network                      | L2TP Server S | ettings     |                                       |             |                    |        |                         | ?                   |
| Preferences                  |               |             |                                       |             |                    |        | 3                       |                     |
| • Transmission               |               |             |                                       |             |                    |        | 🕀 Add 🗢 Delete          |                     |
| ▶ Firewall                   | D ID          |             | WAN                                   |             | IPsec Encryption   | Status | Operation               |                     |
| Behavior Control             | 1             |             | WAN/LAN1                              |             | Encrypted Enabled  |        |                         |                     |
| VPN                          |               |             |                                       |             |                    |        |                         | -                   |
| • IPsec                      | WAN:          |             | WAN/LAN1   Encrypted   SuperSecretKey |             |                    |        |                         |                     |
| • L2TP 1                     | IDeac         | Encryption  |                                       |             |                    |        |                         |                     |
| • <b>PPTP</b>                | IPSec         | Encryption. |                                       |             |                    |        |                         |                     |
| OpenVPN                      | Pre-sh        | ared Key:   |                                       |             | (1-128 characters) |        |                         |                     |
| Users                        | Status        | :           | <ul> <li>Enable</li> </ul>            |             |                    |        |                         |                     |
| Authentication               | OK            | Cancol      |                                       |             |                    |        |                         |                     |
| <ul> <li>Services</li> </ul> |               | Cancer      |                                       |             | •                  |        |                         |                     |
| System Tools                 |               |             |                                       |             |                    |        |                         | -                   |
|                              |               |             |                                       |             |                    |        |                         |                     |
| Logout                       |               |             |                                       |             |                    |        |                         |                     |
| Copyright © 2021             |               |             |                                       |             |                    |        |                         |                     |

TP-Link Corporation Limited. All rights reserved.

- 1. Expand the VPN menu and select L2TP
- 2. Select the L2TP Server tab
- 3. Add a new L2TP server
- 4. Configure the L2TP server then click **OK** 
  - a. Select the **WAN** port that will receive incoming PERCEPT connections
  - b. Select Encrypted
  - c. Pick a secret Pre-shared Key
  - d. Enable the L2TP server

#### 4.2.2 LAN IP address reservation

This router can act as DHCP server or relay. To configure LAN and VPN IP addresses from a single interface, the DHCP server function is enabled in our example.

| Ptp-link                                                                 | 2                           |                                         |                       |               |                 |                        |             |            | Omada Gigabit M | ER605<br>ulti-WAN VPN Router |
|--------------------------------------------------------------------------|-----------------------------|-----------------------------------------|-----------------------|---------------|-----------------|------------------------|-------------|------------|-----------------|------------------------------|
| Status                                                                   | LAN                         | DHCP Cli                                | ent List 🛛 🗛          | Address Reser | vation          |                        |             |            |                 |                              |
| Quick Setup                                                              | Network                     | List                                    |                       |               |                 |                        |             |            |                 |                              |
| Network                                                                  |                             |                                         |                       |               |                 |                        |             |            | 3 Add           |                              |
| • WAN                                                                    |                             |                                         |                       |               |                 |                        |             |            |                 |                              |
| • LAN 1                                                                  |                             | ID                                      | Name                  | Vlan          | IP Address      | Subnet Mask            | DHCP Server | DHCP Relay | Operation       |                              |
| • IPTV                                                                   |                             | 1                                       | LAN                   | 1             | 10.190.0.1      | 255.255.0.0            | Enabled     | Disabled   |                 |                              |
| • MAC                                                                    |                             |                                         |                       |               |                 |                        |             |            |                 |                              |
| Switch                                                                   |                             | Name:                                   |                       | LAN           |                 |                        |             |            |                 |                              |
| VLAN                                                                     | IP Address:<br>Subnet Mask: |                                         |                       | 10,100        | 0.1             |                        |             |            |                 |                              |
| • IPV6                                                                   |                             |                                         |                       | 10.190.       | 0.1             |                        |             |            |                 |                              |
| Droforoncos                                                              |                             |                                         |                       | 255.255       | .0.0            |                        |             |            |                 |                              |
| <ul> <li>Freierences</li> <li>Transmission</li> </ul>                    | Vlan:                       |                                         |                       |               | 1 (1-4086)      |                        |             |            |                 |                              |
| <ul> <li>Fransmission</li> </ul>                                         |                             | DUICD                                   |                       |               | 0               |                        |             |            |                 |                              |
| Firewall                                                                 |                             | DHCP                                    |                       |               |                 |                        |             |            |                 | *                            |
| Behavior Control                                                         |                             | DHCP Mode                               |                       |               | Server O DHCP F | Relay                  |             |            |                 |                              |
| ► VPN                                                                    |                             | Chathan                                 |                       | Carble        |                 |                        |             |            |                 |                              |
| Authentication                                                           |                             | Status:                                 |                       | Enable        |                 |                        |             |            |                 |                              |
| <ul> <li>Services</li> </ul>                                             | :                           | Starting IP /                           | Address:              | 10.190.       | 0.5             |                        |             |            |                 |                              |
| System Tools                                                             |                             | Ending IP A                             | ddress:               | 10.190.       | 0.199           |                        |             |            |                 |                              |
|                                                                          |                             | Lease Time:                             | :                     | 2880          |                 | minutes (1-2880. The o |             |            |                 |                              |
| Logout                                                                   |                             | Default Gate                            | eway:                 |               |                 | (Optional)             |             |            |                 |                              |
|                                                                          |                             | Default Don                             | nain:                 |               |                 | (Optional)             |             |            |                 |                              |
|                                                                          |                             | Primary DN                              | S:                    |               |                 | (Optional)             |             |            |                 |                              |
|                                                                          |                             | Secondary I                             | DNS:                  |               |                 | (Optional)             |             |            |                 |                              |
| Copyright © 2021<br>TP-Link Corporation Limited.<br>All rights reserved. |                             | <ul> <li>Advance</li> <li>OK</li> </ul> | ed Settings<br>Cancel |               |                 |                        |             |            |                 |                              |

- 1. Expand the **Network** menu and select **LAN**
- 2. Select the LAN tab
- 3. Click Add
  - a. Enter LAN network settings
  - b. Enable DHCP Server and configure its settings

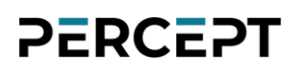

|                                                                          |         |                                |                            |            |             | Omad    | la Gigabit Multi-WAN | ER6<br>VPN Rout |
|--------------------------------------------------------------------------|---------|--------------------------------|----------------------------|------------|-------------|---------|----------------------|-----------------|
| Status                                                                   | LAN     | DHCP Client List               | Address Reservation        |            |             |         |                      |                 |
| Quick Setup                                                              |         |                                |                            |            |             |         |                      |                 |
| Network                                                                  | Address | s Reservation                  |                            |            |             |         |                      | ?               |
| • WAN                                                                    |         |                                |                            |            |             |         |                      |                 |
| • LAN                                                                    |         |                                |                            |            |             |         | 🕑 🔂 Add 🛛 🗢 Delete   |                 |
| IPTV                                                                     | □ ID    |                                | MAC Address                | IP Address | Description | Status  | Operation            |                 |
| • MAC                                                                    |         | 1                              | C4-41-37-53-DA-4C          | 10.190.1.1 | PERCEPT-TS  | Enabled |                      |                 |
| Switch                                                                   |         |                                |                            |            |             |         |                      |                 |
| • VLAN                                                                   |         | MAC Address: C4-41-37-53-DA-4C |                            | 40         |             |         |                      |                 |
| • USB                                                                    |         | ID Address                     | 10 100 1 1                 |            |             |         |                      |                 |
| Preferences                                                              |         | IP Address.                    | 10.190.1.1                 |            |             |         |                      |                 |
| Transmission                                                             |         | Description:                   | PERCEPT-TS                 | (Optional) |             |         |                      |                 |
| Firewall                                                                 |         | Status:                        | <ul> <li>Enable</li> </ul> |            |             |         |                      |                 |
| Behavior Control                                                         |         | OK Cance                       | ł                          | 6          |             |         |                      |                 |
| ▶ VPN                                                                    |         |                                |                            |            |             |         |                      |                 |
| Authentication                                                           |         |                                |                            |            |             |         |                      |                 |
| Services                                                                 |         |                                |                            |            |             |         |                      |                 |
| System Tools                                                             |         |                                |                            |            |             |         |                      |                 |
|                                                                          |         |                                |                            |            |             |         |                      |                 |
| Logout                                                                   |         |                                |                            |            |             |         |                      |                 |
| Copyright © 2021<br>TP-Link Corporation Limited.<br>All rights reserved. |         |                                |                            |            |             |         |                      |                 |

- 4. Select the Address Reservation tab
- 5. Click Add
- 6. Enter the PERCEPT Body Camera's MAC Address and desired IP Address then Enable

Note: MAC address can be found on the PERCEPT Body Camera Web UI's Dashboard or on its OLED display by repeated short presses on the power button to cycle through status info.

#### 4.2.3 VPN IP address reservation

This router assigns IP addresses to VPN clients. Each VPN user can be assigned to a specific VPN IP pool. By creating single-address VPN IP pools, and a VPN user for each PERCEPT Body Camera, a connection from a specific VPN user will always be assigned the same IP address.

| Ptp-link                                        |                      |             |                       |                     |                   | Omada Gigabit Multi-WAN | ER60<br>N VPN Rout |
|-------------------------------------------------|----------------------|-------------|-----------------------|---------------------|-------------------|-------------------------|--------------------|
| Status                                          | VPN I                | P Pool      |                       |                     |                   |                         |                    |
| Quick Setup                                     |                      |             |                       |                     |                   |                         |                    |
| Network                                         | VPN I                | P Pool List |                       |                     |                   | •                       | ?                  |
| Preferences                                     |                      |             |                       |                     |                   | 2                       |                    |
| IP Group                                        |                      |             |                       |                     |                   | 🔂 Add 🛛 🖵 Delet         | .e                 |
| Time Range                                      | ange ID IP Pool Name |             | IP Pool Name          | Starting IP Address | Ending IP Address | Operation               |                    |
| • VPN IP Pool 🚺                                 |                      |             | 10 190 1 1            | 10 190 1 1          |                   |                         |                    |
| Service Type                                    |                      | 1           | CTTI3733DATC          | 10.150.1.1          | 10.150.1.1        |                         | _                  |
| Transmission                                    |                      |             |                       |                     |                   |                         |                    |
| Firewall                                        |                      | IP Pool Na  | me: C4413753DA4C      |                     |                   |                         |                    |
| Behavior Control                                |                      | Starting IF | P Address: 10.190.1.1 |                     |                   |                         |                    |
| VPN                                             |                      | Ending IP   | Address: 10.190.1.1   |                     |                   |                         |                    |
| Authentication                                  |                      | ОК          | Cancel                | 3                   |                   |                         |                    |
| Services                                        | L                    |             |                       |                     |                   |                         |                    |
| System Tools                                    |                      |             |                       |                     |                   |                         |                    |
|                                                 |                      |             |                       |                     |                   |                         |                    |
| Logout                                          |                      |             |                       |                     |                   |                         |                    |
| Copyright © 2021<br>P-Link Corporation Limited. |                      |             |                       |                     |                   |                         |                    |

- 1. Expand the **Preferences** menu and select **VPN IP Pool**
- 2. Click Add

All rights reserved.

3. Pick an **IP Pool Name** and set the **Starting** and **Ending address** to the same address reserved on the LAN DHCP server for this PERCEPT Body Camera. To ease configuration in this example, the IP Pool Name is set to the MAC address of the camera.

| Ptp-link                                                                 |        |            |              |           |                |        |                 |               | Omada Gig     | jabit Multi-WAN V | ER605<br>PN Router |
|--------------------------------------------------------------------------|--------|------------|--------------|-----------|----------------|--------|-----------------|---------------|---------------|-------------------|--------------------|
| ▶ Status                                                                 | Users  |            |              |           |                |        |                 |               |               |                   |                    |
| Quick Setup                                                              | -      |            |              |           |                |        |                 |               |               |                   |                    |
| Network                                                                  | User A | ccount Lis | it           |           |                |        |                 |               |               | •                 | ?                  |
| Preferences                                                              |        |            |              |           |                |        |                 |               |               | 5                 |                    |
| Transmission                                                             |        |            |              |           |                |        |                 |               |               | Add 🕒 Delete      |                    |
| ▶ Firewall                                                               |        | ID         | Account Name | Protocol  | Local IP Addre | ess    | IP Address Pool | Network Mode  | Remote Subnet | Operation         |                    |
| Behavior Control                                                         |        | 1          | C4413753DA4C | L2TP      | 10.190.0.1     |        | C4413753DA4C    | Client-to-LAN |               |                   |                    |
| VPN                                                                      |        |            |              |           |                |        | _               |               |               |                   |                    |
| • IPsec                                                                  |        | Account    | Name:        | C44137    | 53DA4C         |        |                 |               |               |                   |                    |
| • L2TP                                                                   |        | Dacewor    | d.           |           |                |        |                 |               |               |                   |                    |
| • PPTP                                                                   |        | Passwor    | u.           | Low       | Middle High    |        |                 |               |               |                   |                    |
| OpenVPN                                                                  |        | Protocol   | :            | L2TP      |                |        |                 |               |               |                   |                    |
| • Users 🛛 👍                                                              |        |            |              |           |                |        |                 |               |               |                   |                    |
| Authentication                                                           |        | Local IP   | Address:     | 10.190.   | 0.1            |        |                 |               |               |                   |                    |
| Services                                                                 |        | IP Addre   | ess Pool:    | C44137    | 53DA4C 🔻       |        |                 |               |               |                   |                    |
| System Tools                                                             |        | DNS Add    | dress:       | 10.190.   | 0.1            |        |                 |               |               |                   |                    |
|                                                                          |        | Network    | Mode:        | Client-to | -LAN 🔻         |        |                 |               |               |                   |                    |
| Logout                                                                   |        | Max Cor    | nections:    | 1         |                | (1-100 | )               |               |               |                   |                    |
| Copyright © 2021<br>TP-Link Corporation Limited.<br>All rights reserved. |        | ОК         | Cancel       |           |                | 6      |                 |               |               |                   |                    |

- 4. Expand the VPN menu and select Users
- 5. Click Add
- 6. Create and configure the VPN user:
  - a. **Account Name**: Pick a unique VPN username for each PERCEPT Body Camera. In this example, it is set to the MAC address of the camera
  - b. Password: A password for this VPN user (can be the same for all users)
  - c. Protocol: L2TP
  - d. Local IP address: LAN IP address of the VPN router
  - e. **IP address Pool**: IP Pool created in previous step for this PERCEPT Body Camera. In this example, it is the MAC address of the camera
  - f. DNS address: LAN IP address of the VPN router
  - g. Network Mode: Client-to-LAN
  - h. Max Connections: 1

### 4.2.4 Configure PERCEPT VPN settings

PERCEPT VPN settings shown are based on the VPN IP address reservation example above.

| ≡  | IO NODES      | PERCEPT-BC100 v0.1.2.3 🍐 onvif-user<br>online                                                                  |
|----|---------------|----------------------------------------------------------------------------------------------------|
|    |               | CONFIGURATION                                                                                                  |
| ø  | Configuration | System Network Video Microphone Speaker Recorder Integration                                                   |
|    | Peripherals   |                                                                                                    |
| ₽. | Live Viewer   | Wi-Fi Ethernet VPN                                                                                             |
| •  |               |                                                                                                    |
| â  |               | VPN                                                                                                    |
| ¥  |               | Enabled Transfer                                                                                               |
|    |               |                                                                                                    |
|    |               | VPN Type: L2TP/IPSec PSK V                                                                                     |
|    |               | VPN Server: 192.168.0.101                                                                                      |
|    |               | L2TP Secret:                                                                                                   |
|    |               | Ipsec Identifier:                                                                                              |
|    |               | Ipsec Secret:                                                                                                  |
|    |               | Username: C4413753DA4C                                                                                         |
|    |               | Password:                                                                                                    |
|    |               | IP Address: 10.190.1.1, Subnet Mask: 255.255.255.255, Default Gateway: 0.0.0.0, Primary DNS Server: 10.190.0.1 |

- 1. From the **Configuration** page
- 2. Select the **Network** tab
- 3. Expand the NETWORK INTERFACES section and select the VPN subtab
- 4. Enable and configure VPN parameters
  - a. VPN Server: Public static IP address of the VPN router's WAN port
  - b. **Ipsec Secret**: L2TP server Pre-Shared Key (set in section 4.2.1)
  - c. **Username**: VPN username (set in section 4.2.3, MAC address of the PERCEPT Body Camera in this example)
  - d. **Password**: VPN user password (set in section 4.2.3)

### **5** Configuring XProtect<sup>®</sup> Before Integration

### 5.1 Configure Time Synchronization

| - 🔿 👻 🛧 参 > Contr                                                                       | ol Panel > Clo | ock and Region                                                                                                    | ~ ©                    | Search Control Pan                  | el | 5 |
|-----------------------------------------------------------------------------------------|----------------|----------------------------------------------------------------------------------------------------|------------------------|-------------------------------------|----|---|
| Control Panel Home<br>System and Security<br>Network and Internet<br>Hardware and Sound | ď<br>P         | Date and Time 2<br>Set the time and date Change the time zone<br>Region<br>Change date, time, or number formats                                                                                                    | Add clocks for dit     | ferent time zones                   |    |   |
| Programs<br>User Accounts                                                               |                |                                                                                                    |                        |                                     |    |   |
| Appearance and                                                                          |                | Tate and Time                                                                                                    | ~                      | ×                                   |    |   |
| Clock and Region                                                                        |                | Date and Time Additional Clocks Internet Time                                                                                                    | 0                      |                                     |    |   |
| Ease of Access                                                                          |                | This computer is set to automatically synchro                                                                                                    | nize with '128.138.    | 140.50'.                            |    |   |
|                                                                                         |                |                                                                                                    |                        |                                     |    |   |
|                                                                                         |                | Next synchronization: 4/7/2022 at 2:58 PM                                                                                                    |                        |                                     |    |   |
|                                                                                         |                |                                                                                                    |                        |                                     |    |   |
|                                                                                         |                | The clock was successfully synchronized with<br>9:00 AM.                                                                                                    | 128.138.140.50 on      | 4/7/2022 at                         |    |   |
|                                                                                         |                | 1980-00-47-524-95-04-110                                                                                                    |                        |                                     |    |   |
|                                                                                         |                |                                                                                                    |                        |                                     |    |   |
|                                                                                         |                |                                                                                                    |                        |                                     |    |   |
|                                                                                         |                |                                                                                                    | Change se              | Hings                               |    |   |
|                                                                                         |                |                                                                                                    | Change se              | ttings                              | _  |   |
|                                                                                         |                | if Internet Time Settings                                                                                                    | 🗣 Change se            | ttings ×                            | 1  |   |
|                                                                                         |                | Internet Time Settings<br>Configure Internet time settings:                                                                                                    | 💎 Change se            | ttings                              | :  |   |
|                                                                                         |                | Configure Internet Time Settings                                                                                                    | Change set             | ttings ×                            | 5  |   |
|                                                                                         |                | <ul> <li>Internet Time Settings</li> <li>Configure Internet time settings:</li> <li>Synchronize with an Internet time</li> <li>Server: 128.138.140.50</li> </ul>                                                                 | Change set             | ttings X                            | 5  |   |
|                                                                                         |                | <ul> <li>Internet Time Settings</li> <li>Configure Internet time settings:</li> <li>Synchronize with an Internet time</li> <li>Server: 128.138.140.50</li> <li>The clock was successfully synchron</li> <li>10:17 AM.</li> </ul> | Change set<br>e server | Update now<br>140.50 on 4/7/2022 at |    |   |
|                                                                                         |                | Internet Time Settings<br>Configure Internet time settings:<br>Synchronize with an Internet time<br>Server: 128.138.140.50<br>The clock was successfully synchron<br>10:17 AM.                                                   | Change se<br>e server  | Update now<br>140.50 on 4/7/2022 at | :  |   |
|                                                                                         |                | Internet Time Settings<br>Configure Internet time settings:<br>Synchronize with an Internet time<br>Server: 128.138.140.50<br>The clock was successfully synchron<br>10:17 AM.                                                   | Change set<br>e server | Update now<br>40.50 on 4/7/2022 at  |    |   |

By default, XProtect<sup>®</sup> uses the time set on the computer where it is hosted. To change the time settings on the host PC:

- 1. From the Control Panel > Clock and Region
- 2. Select the Set the time and date tab
- 3. Select the Internet Time and then go to Change settings...
- 4. Select the Synchronize with an Internet time server and select a valid time server

Note: PERCEPT Body Cameras shall use the same Network Time Protocol (NTP) server if it is accessible on the LAN. If the XProtect® server connects with this NTP server over the internet, the XProtect® server's time service can be configured to act as an NTP server for local devices.

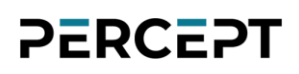

#### 5.2 Configure Device Groups

When devices are added to XProtect<sup>®</sup>, they must be added to specific device groups for Cameras, Microphones, Speakers, Metadata, Input and Output. To facilitate configuration and management, rules can then be applied to device groups instead of individual devices.

PERCEPT Body Camera's integration differs from typical fixed camera integration, using custom Rules to achieve the desired behavior. As a minimum, the recommended deployment requires creating specific device groups for PERCEPT Cameras and Microphones.

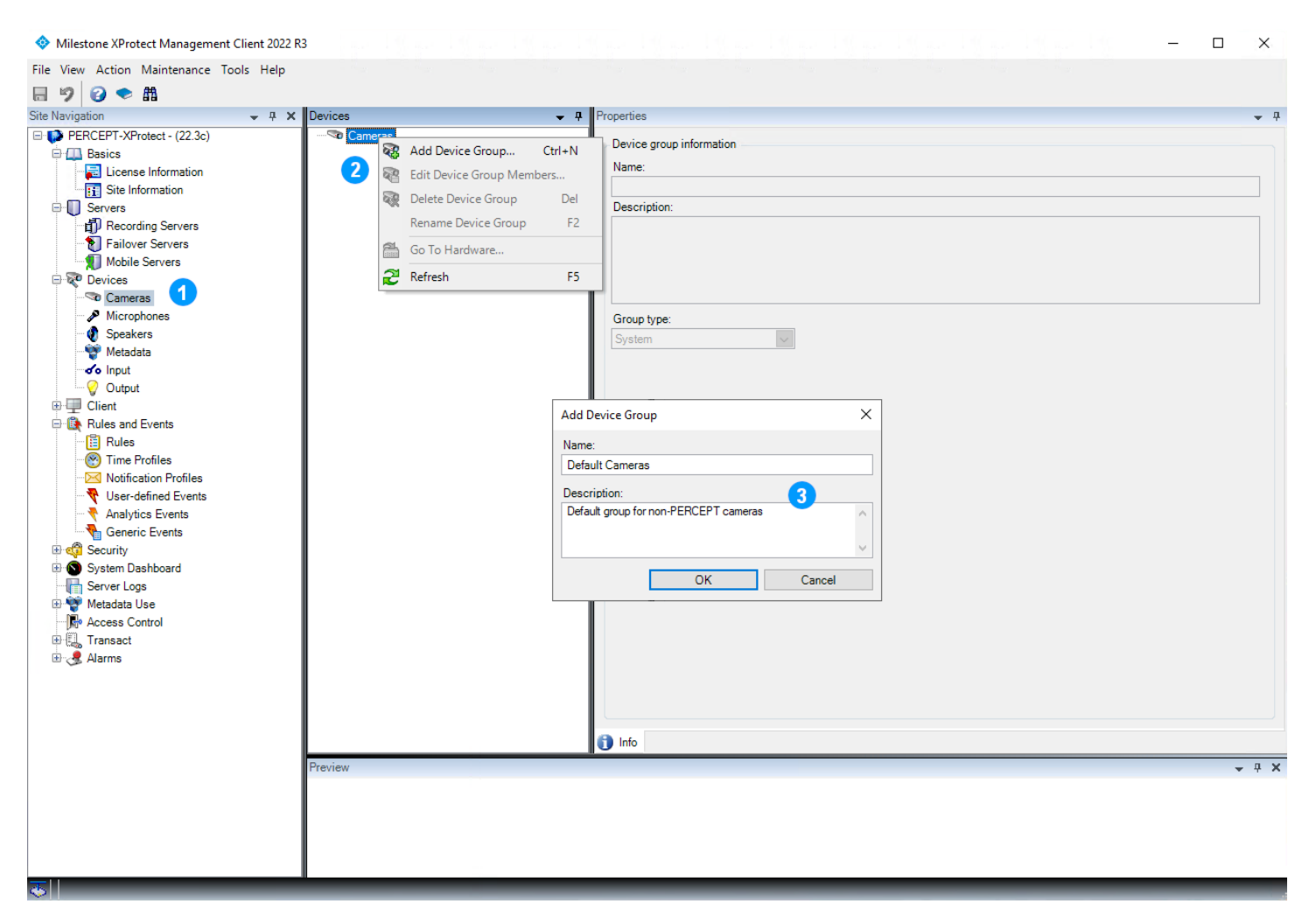

- 1. From the XProtect® Management Client's left pane, select Devices > Cameras
- 2. In the **Devices** center pane, right-click on **Cameras** and select **Add Device Group** from the context menu pop-up
- 3. Add a default group for non-PERCEPT cameras and an optional description, then click OK.

www.ionodes.com | support@ionodes.com

- Note: Adding a default camera group is only required when starting from a clean installation of XProtect<sup>®</sup>. If cameras are already integrated in the system, a default camera group was already created when adding the first camera.
  - 4. Repeat the steps above, this time creating a Camera group for PERCEPT Cameras. Resulting groups would look like the image below.

| File View Action Maintenance Tools Help  Action Maintenance Tools Help  Stet Navigation  Action Maintenance Tools Help  Stet Navigation  Action Maintenance Tools Help  Stet Navigation  Action Maintenance Tools Help  Percept Action Maintenance Tools Help  Percept Action Action Action Action Action Action Action Action Action Action Action Action Action Action Action Action Action Action Action Action Action Action Action Action Action Action Action Action Action Action Action Action |
|----------------------------------------------------------------------------------------------------|
| Image: Ste Navigation       • # ×       Devices       • Properties       • #         Image: Ste Navigation       • # ×       Devices       Device group information       Device group information         Image: Ste Information       • Image: Device group information       Device group information       Name:         Image: Ste Information       • Image: Device group information       Name:       PERCEPT Cameras         Image: Ste Information       • Image: Device group information       Name:       PERCEPT Cameras         Image: Ste Information       • Image: Device group information       Name:       PERCEPT Cameras         Image: Ste Information       • Image: Device group information       Name:       PERCEPT Cameras         Image: Ste Information       • Image: Device group information       Name:       PERCEPT Cameras         Image: Ste Information       • Image: Device group information       Name:       PERCEPT Cameras         Image: Ste Information       • Image: Device group information       Name:       PERCEPT Cameras         Image: Ste Information       • Image: Device group information       Name:       PERCEPT Cameras         Image: Device group information       • Image: Device group information       Name:       PERCEPT Cameras         Image: Device group information       • Image: Device group information                                                                                                    |
| Site Navigation A X   Devices A   PERCEPT-XProtect - (22.3c)   Basics   License Information   License Information   Servers   PRecording Servers   Pointers   Pointers   Percept Cameras   Mobile Servers   Mobile Servers   Mobile Servers   Mobile Servers   Mobile Servers   Mobile Servers   Mobile Servers   Mobile Servers   Mobile Servers   Microphones   Speakers   Metadata   Metadata   Metadata   Volput                                                                                                    |
| <ul> <li>PERCEPT-XProtect - (22.3c)</li> <li>Basics</li> <li>License Information</li> <li>Servers</li> <li>Recording Servers</li> <li>Abile Servers</li> <li>Cameras</li> <li>Cameras</li> <li>Cameras</li> <li>Mobile Servers</li> <li>Cameras</li> <li>Speakers</li> <li>Metadata</li> <li>Soluput</li> </ul>                                                                                                    |
| Clert     Rules     Rules     Notification Profiles     Notification Profiles     Viser-defined Events     Analytics Events     Security     Server Logs     Wetdatas Use     Access Control     Transact     Aams                                                                                                    |

5. Repeat the steps above, this time creating Microphones' Default and PERCEPT groups. Resulting groups would look like the image below.

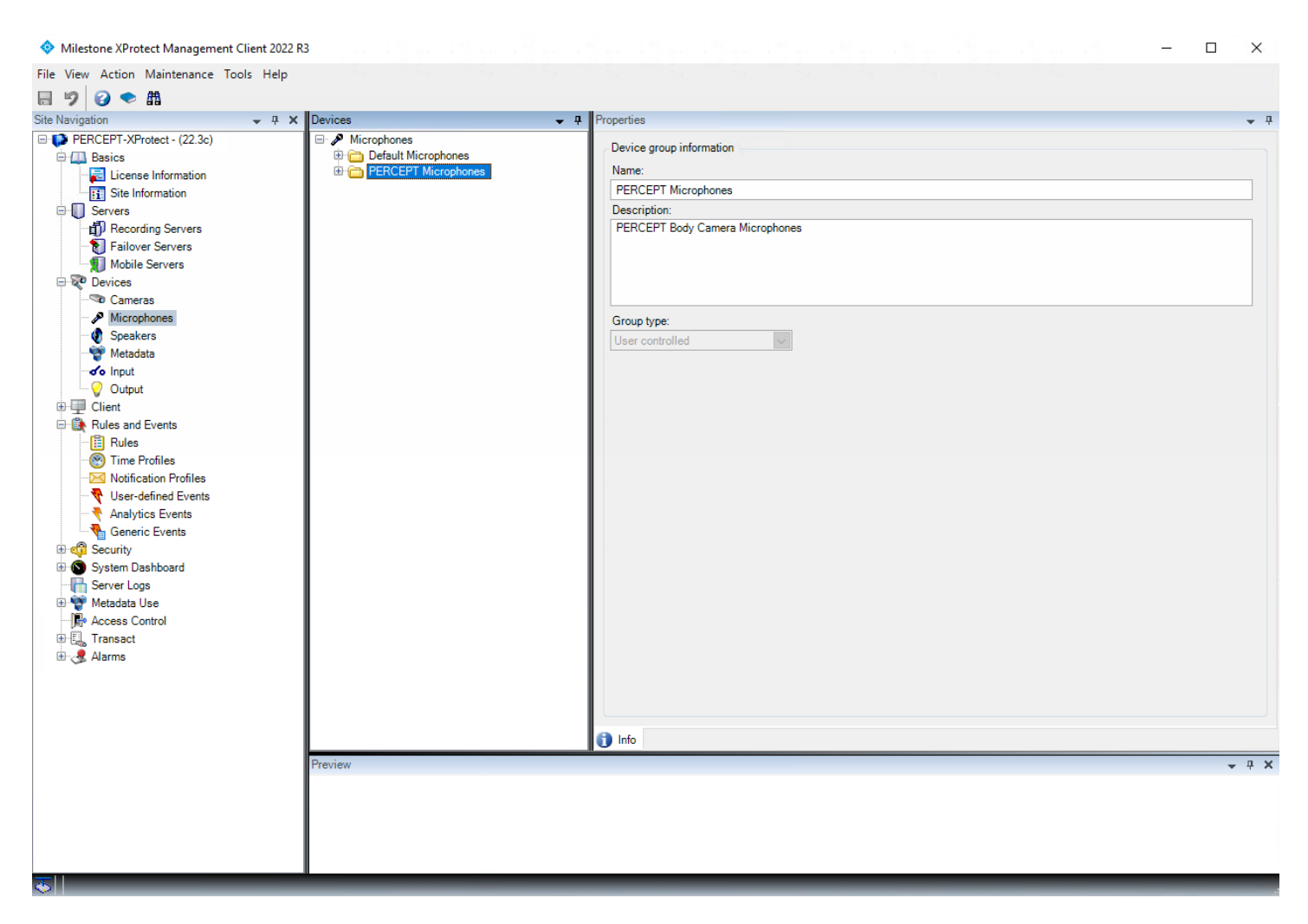

6. PERCEPT Body Camera speakers do not require specific rules, so they can be added to the Default speakers group. If no speaker device was already added in XProtect<sup>®</sup>, a Default Speakers group can be added at this time. Otherwise, it will be created when adding the first PERCEPT Body Camera.

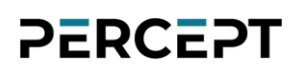

### **6** Adding the PERCEPT Body Camera in XProtect®

| Milestone XProtect Management Client 2022 R3                                                                                                    | 9 a. 19 a. 19 a. 19 a. 19 a. 19 a. 19 a. 19 a. 19 a. 19 a. 19 a. 19 a. 19 a. 19 a. 19                                                                                                    | ΟX         |
|----------------------------------------------------------------------------------------------------|----------------------------------------------------------------------------------------------------|------------|
| File View Action Maintenance Tools Help                                                                                                    |                                                                                                    |            |
| 日 9 2 <b>全</b> 曲                                                                                                    |                                                                                                    |            |
| Site Navigation - 4 X Recording Server                                                                                                    |                                                                                                    | <b>↓</b> ₽ |
| <ul> <li>PERCEPT-XProtect - (22.3c)</li> <li>Basics</li> <li>License Information</li> <li>Servers</li> <li>Recording Servers</li> <li>Robite Servers</li> <li>Mobile Servers</li> <li>Metadata</li> <li>Input</li> <li>Client</li> <li>Rules</li> <li>Time Profiles</li> <li>User-defined Events</li> <li>Generic Events</li> <li>Generic Events</li> <li>Server Logs</li> <li>Metadata Use</li> <li>Analytics Events</li> <li>Server Logs</li> <li>Alarms</li> </ul> | Servers  Psecoding server information Name:  Particular  Add Hardware  Delete All Hardware  Change Hardware Password  Rename Recording Server  Refresh F5 Local web server address:  Intp://dektop.1870q4/765/ Web server address:  Intp://dektop.1870q4/765/ Web server address:  Intp://dektop.1870q4/765/ Web server address:  Intp://dektop.1870q4/765/ Web server address:  Intp://dektop.1870q4/765/ Web server address:  Intp://dektop.1870q4/765/ Web server address:  Intp://dektop.1870q4/765/ Web server address:  Intp://dektop.1870q4/765/ Web server address:  Intp://dektop.1870q4/765/ Web server address: Intp://dektop.1870q4/765/ Web server address: Intp://dektop.1870q4/765/ Into Into Into Into Into Into Into Into | - # X      |

- 1. In XProtect® Management Client, click on Recording Servers
- 2. Right-click on the recording server where you want to add the PERCEPT Body Camera and choose **Add Hardware** from the pop-up context menu

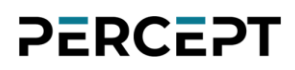

| Add Hardware                                                                |                                                                                                    | — |        | × |
|-----------------------------------------------------------------------------|----------------------------------------------------------------------------------------------------|---|--------|---|
|                                                                             | Add Hardware                                                                                                    |   |        |   |
| $+\!\!\!\!\!\!\!\!\!\!\!\!\!\!\!\!\!\!\!\!\!\!\!\!\!\!\!\!\!\!\!\!\!\!\!\!$ | This wizard helps you detect and set up hardware.                                                                    |   |        |   |
| ///~~                                                                       | Hardware detection method:                                                                                           |   |        |   |
|                                                                             | <ul> <li>Express (recommended)<br/>Automatically detects hardware on the recording server's local network</li> </ul> |   |        |   |
|                                                                             | <ul> <li>Address range scanning<br/>Scans defined network address ranges and detects hardware models</li> </ul>      |   |        |   |
|                                                                             | <ul> <li>Manual<br/>Detects hardware models for manually entered IP addresses and host names</li> </ul>              |   |        |   |
| milestone                                                                   |                                                                                                    |   |        |   |
| Help                                                                        | < Back Next > 4                                                                                                    | ( | Cancel |   |

- 3. Select Manual
- 4. Click Next

| 2 | E | R | С | E | 2 | Т |
|---|---|---|---|---|---|---|
| • |   |   | V |   | • |   |

| Add Hard     | dware                                                                                                    |                 | _ |        | × |  |  |
|--------------|----------------------------------------------------------------------------------------------------|-----------------|---|--------|---|--|--|
| Option       | Optionally, specify additional user credentials to connect with if the hardware is not using the factory defaults. |                 |   |        |   |  |  |
| Include      | User name                                                                                                    | Password 5      |   | Add    |   |  |  |
|              | (Factory default)                                                                                                  | •••••           |   | Remove |   |  |  |
| $\checkmark$ | admin                                                                                                    | •••••           |   |        |   |  |  |
|              | onvif-user                                                                                                    | ••••••          |   |        |   |  |  |
|              |                                                                                                    |                 |   |        |   |  |  |
|              |                                                                                                    |                 |   |        |   |  |  |
|              |                                                                                                    |                 |   |        |   |  |  |
|              |                                                                                                    |                 |   |        |   |  |  |
|              |                                                                                                    |                 |   |        |   |  |  |
|              |                                                                                                    |                 |   |        |   |  |  |
|              |                                                                                                    |                 |   |        |   |  |  |
|              |                                                                                                    |                 |   |        |   |  |  |
| L            |                                                                                                    |                 |   |        |   |  |  |
|              | Help                                                                                                    | < Back Next > 6 |   | Cancel |   |  |  |

- 5. If PERCEPT Body Camera credentials do not already exist, select **Add** to create a new user to connect with the body camera, otherwise select existing credentials (see section 3.6)
- 6. Click **Next**

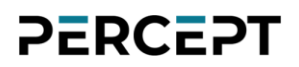

| Add Hardware                                                                                                    | _ |                         | ×  |
|----------------------------------------------------------------------------------------------------|---|-------------------------|----|
| Select which drivers to use when scanning for hardware.<br>The more drivers selected, the slower the scanning.                                                                                                    |   | milesto                 | ne |
| <ul> <li>Arecont</li> <li>AXIS</li> <li>Bosch</li> <li>Canon</li> <li>Hanwha</li> <li>HikVision</li> <li>Infinova</li> <li>Infinova</li> <li>IPRO/Panasonic</li> <li>JVC</li> <li>Milestone</li> <li>Mobotix</li> <li>ONVIF</li> <li>Samsung</li> <li>Sony</li> <li>Universal</li> <li>Other</li> </ul> |   | Select All<br>Clear All |    |
| Help < Back Next > 8                                                                                                    | ( | Cancel                  |    |

- 7. Select **ONVIF** in order to use the ONVIF generic driver for adding the body camera
- 8. Click Next

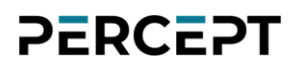

| Add H      | Hardware                                                         |                                        |                                   |            |                |   |        | ×   |
|------------|------------------------------------------------------------------|----------------------------------------|-----------------------------------|------------|----------------|---|--------|-----|
| Ent<br>Opt | er the network address and po<br>tionally, select the hardware n | ort of the hardwa<br>nodel to speed up | re you want to add.<br>detection. |            |                |   | milest | one |
|            | Address                                                          | Port                                   | Use HTTPS                         | HTTPS port | Hardware model |   | Add    |     |
| ►          | 10.190.1.1                                                       | 80                                     |                                   | 443        | (Auto-detect)  | ~ | Remove |     |
|            |                                                                  |                                        |                                   |            |                |   |        |     |
|            | Help                                                             |                                        |                                   | < Back     | Next > 10      |   | Cancel |     |

- 9. Input the IP address of the body camera
- 10. Click Next

| 2 | E | R   | С | E | ς | Т |
|---|---|-----|---|---|---|---|
| • |   | • • | - |   | • | • |

| Add H      | lardware                                                                                   |            |                                   | —        | □ ×       |
|------------|--------------------------------------------------------------------------------------------|------------|-----------------------------------|----------|-----------|
| Wai<br>Ond | t while your hardware is being detected.<br>e detection has completed, select which hardwa | re to add. |                                   |          | milestone |
|            |                                                                                            |            |                                   |          |           |
| Detect     | ed hardware:                                                                               | <b>D</b> . |                                   | <u>.</u> |           |
|            | Address                                                                                    | Port 80    | IONODES PERCEPT-BC100-NA (ONI/IE) | Status   | 4         |
| V Sh       | ow hardware running on other recording servers                                             |            |                                   |          |           |
| <u> </u>   | Help                                                                                       |            | < Back Next > (12)                | C        | ancel     |

- 11.XProtect® will show a Success status message if the IP address and credentials are valid
- 12. Click **Next**, XProtect<sup>®</sup> will show another successful status message if the PERCEPT Body Camera is added. Click **Next** in that dialog as well.

| Add Hardware                                                                                                    |                 |          |         |        |            |            |            |                      | _      |        | × |
|----------------------------------------------------------------------------------------------------|-----------------|----------|---------|--------|------------|------------|------------|----------------------|--------|--------|---|
| Hardware and cameras are enabled per default. Manually enable additional devices to be used.<br>The hardware and its devices will be assigned auto-generated names. Alternatively, enter names manually. |                 |          |         |        |            |            |            |                      | milest | one    |   |
| Hardware name template:                                                                                                    |                 |          |         |        | Device nan | ne templat | e:         |                      |        |        |   |
| Default                                                                                                    |                 |          |         | $\sim$ | Default    |            |            |                      |        |        | ~ |
| Hardware C                                                                                                    | amera 🗹         | Micropho | one     | Speak  | er         | 🗌 Me       | etadata    | 🗌 Input              |        | Dutput |   |
| Hardware to Add                                                                                                    |                 |          | Enabled | Name   | ;          |            |            |                      |        |        | ^ |
| IONODES PERCEPT-BC100                                                                                                    | NA - 10.190.1.1 | 13       |         |        |            |            |            |                      |        |        |   |
| Hardware:                                                                                                    |                 |          |         | IONOI  | DES PERCEP | T-BC100-   | NA (10.190 | .1.1)                |        |        |   |
| Camera port 1:                                                                                                    |                 |          |         | IONOI  | DES PERCEP | T-BC100-   | NA (10.190 | .1.1) - Camera 1     |        |        |   |
| Microphone port 1:                                                                                                    |                 |          |         | IONOI  | DES PERCEP | T-BC100-   | NA (10.190 | .1.1) - Microphone 1 |        |        |   |
| Speaker port 1:                                                                                                    |                 |          |         | IONOI  | DES PERCEP | T-BC100-   | NA (10.190 | .1.1) - Speaker 1    |        |        |   |
| Wetadata port 1:                                                                                                    |                 |          |         | IONOI  | DES PERCEP | T-BC100-   | NA (10.190 | .1.1) - Metadata 1   |        |        |   |
| of Input port 1:                                                                                                    |                 |          |         | IONOI  | DES PERCEP | T-BC100-   | NA (10.190 | .1.1) - Input 1      |        |        |   |
| of o Input port 2:                                                                                                    |                 |          |         | IONOI  | DES PERCEP | T-BC100-   | NA (10.190 | .1.1) - Input 2      |        |        | ~ |
| Help                                                                                                    |                 |          |         |        | < Back     |            |            | Next > 14]           | (      | Cancel |   |

- 13. Select which Device sub-components to enabled within XProtect<sup>®</sup>. For this deployment, enable the following:
  - a. Hardware
  - b. Camera port 1
  - c. Microphone port 1
  - d. Speaker port 1

#### 14. Click Next

Note: It is possible to enable Input ports for XProtect® to receive events when the wearer presses buttons on the body camera. Since the PERCEPT Body Camera uses internal logic, such as same button with different press duration to start/stop recording, there is no one-to-one correlation between a button being pressed and a specific behavior. It is recommended to use ONVIF events instead.

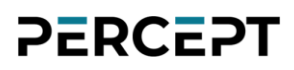

| Add Hardware                                                                                     |                                     |                     | _ |         | Х      |
|--------------------------------------------------------------------------------------------------|-------------------------------------|---------------------|---|---------|--------|
| Select a default group for all devices types.<br>Alternatively, select device group individually | for each device.                    |                     |   | mileste | one    |
| Default camera group:                                                                            | Devices                             | Add to Group        |   |         |        |
| No group selected                                                                                | Cameras                             |                     |   |         |        |
| Default microphone group:                                                                        | IONODES PERCEPT-BC100-NA (10.190.1. | PERCEPT Cameras     |   |         | ~      |
| No group selected                                                                                | Microphones                         |                     |   |         |        |
| Default speaker group:                                                                           | IONODES PERCEPT-BC100-NA (10.190.1. | PERCEPT Microphones |   |         | $\sim$ |
| No group selected                                                                                | Speakers                            |                     |   |         |        |
| Default metadata group:                                                                          | IONODES PERCEPT-BC100-NA (10.190.1  | Default Speakers    |   |         | $\sim$ |
| No group selected                                                                                |                                     | ß                   |   |         |        |
| Default input group:                                                                             |                                     |                     |   |         |        |
| No group selected                                                                                |                                     |                     |   |         |        |
| Default output group:                                                                            |                                     |                     |   |         |        |
| No group selected                                                                                |                                     |                     |   |         |        |
|                                                                                                  |                                     |                     |   |         |        |
| Help                                                                                             | < Back                              | Finish 16           | ( | Cancel  |        |

- 15. Assign each sub-component of the body camera to a Device group (a group can be created at this stage if it was not already as per section 5.2). PERCEPT Body Cameras and Microphones shall be assigned to PERCEPT-specific groups. PERCEPT Speakers can be assigned to the default group since no PERCEPT-specific rule is required for it.
- 16.Click Finish

### 6.1 Configure Camera

### 6.1.1 Settings

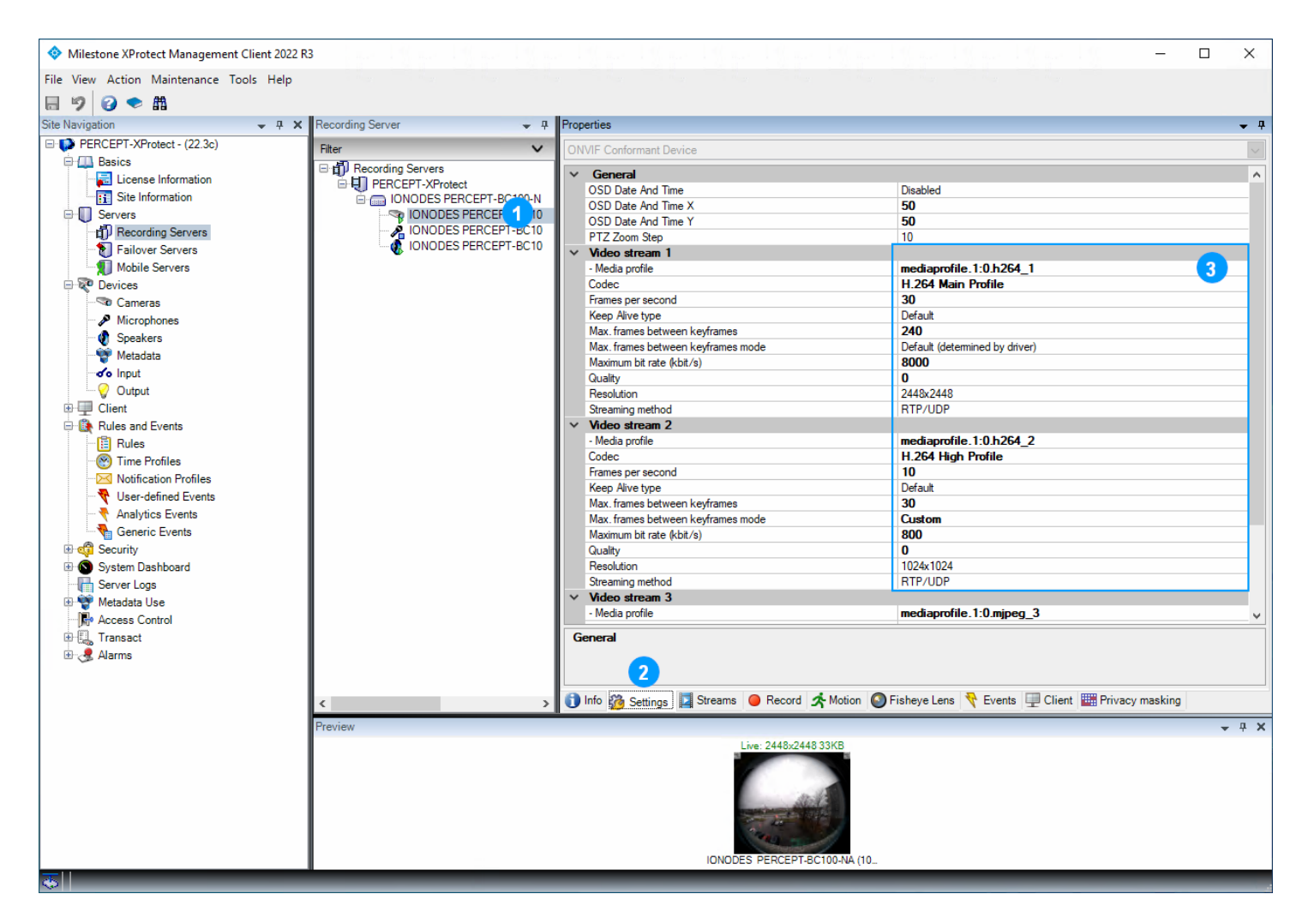

- 1. Expand the newly added PERCEPT Body Camera device and select its Camera 1
- 2. Select the Settings tab
- Verify that the Video stream 1 and 2 settings correspond to configuration from section 3.3.2. Once added in XProtect<sup>®</sup>, any change shall be done from within XProtect<sup>®</sup> Management Client; not from the PERCEPT Body Camera Web UI.
- Note: Streaming method will impact live video when connected over LTE or low-strength Wi-Fi networks. Packet losses result in video artefacts over RTP/UDP, while with TCP-based protocols (RTP/RTSP/TCP or RTP/RTSP/HTTPTCP) they result in inconsistent frame duration (jitter). It is recommended to use RTP/UDP.

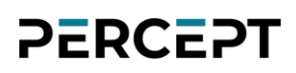

#### 6.1.2 Streams

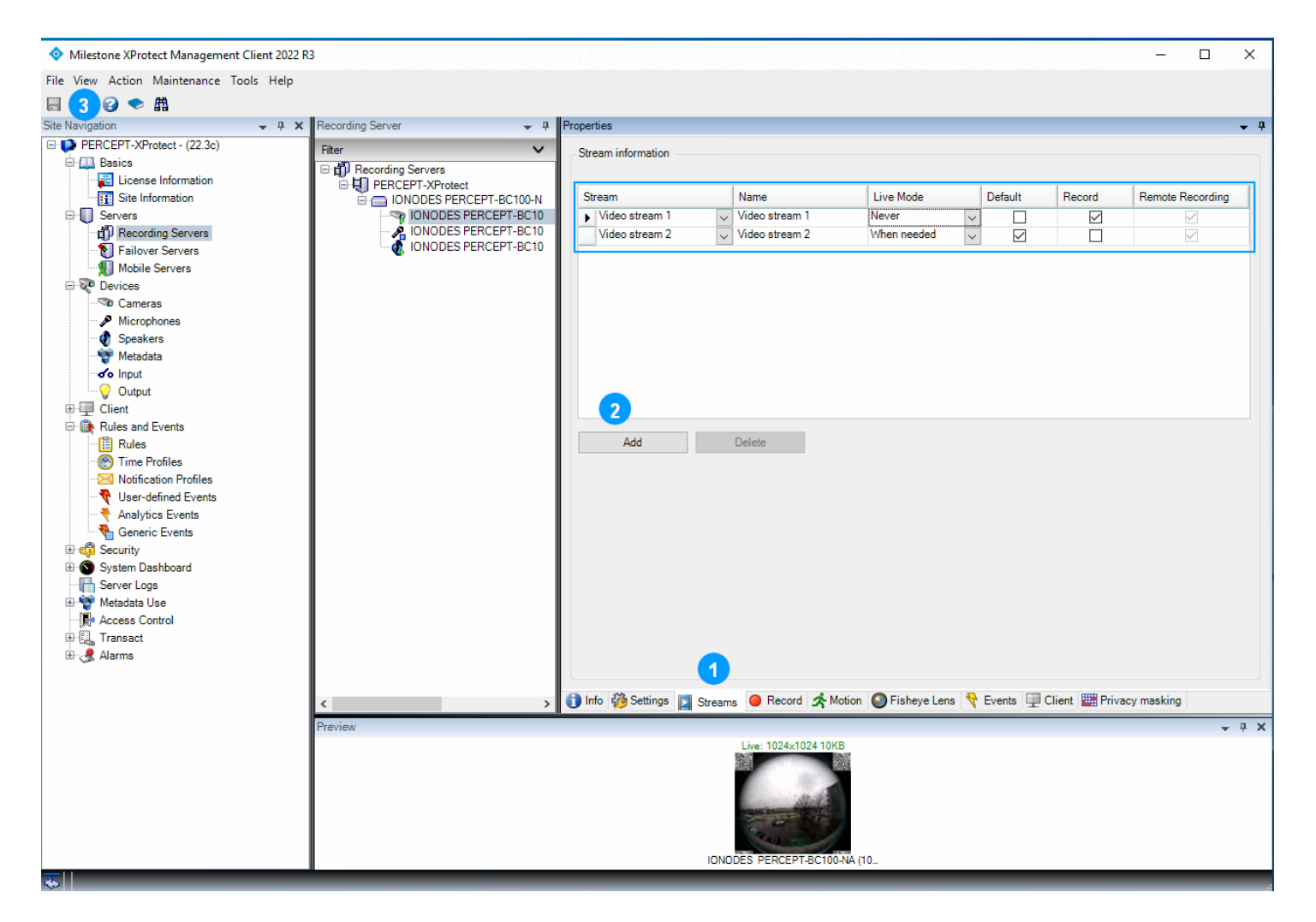

- 1. Select the **Streams** tab
- 2. Only stream 1 is enabled by default. **Add** a Video stream then configure as follows:
  - a. Video stream 1:
    - i. Live Mode: Never
    - ii. Default: Unchecked
    - iii. Record: Checked
  - b. Video stream 2:
    - i. Live Mode: When needed
    - ii. Default: Checked
    - iii. Record: Unchecked
- 3. Click Save

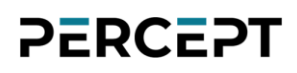

### 6.1.3 Record

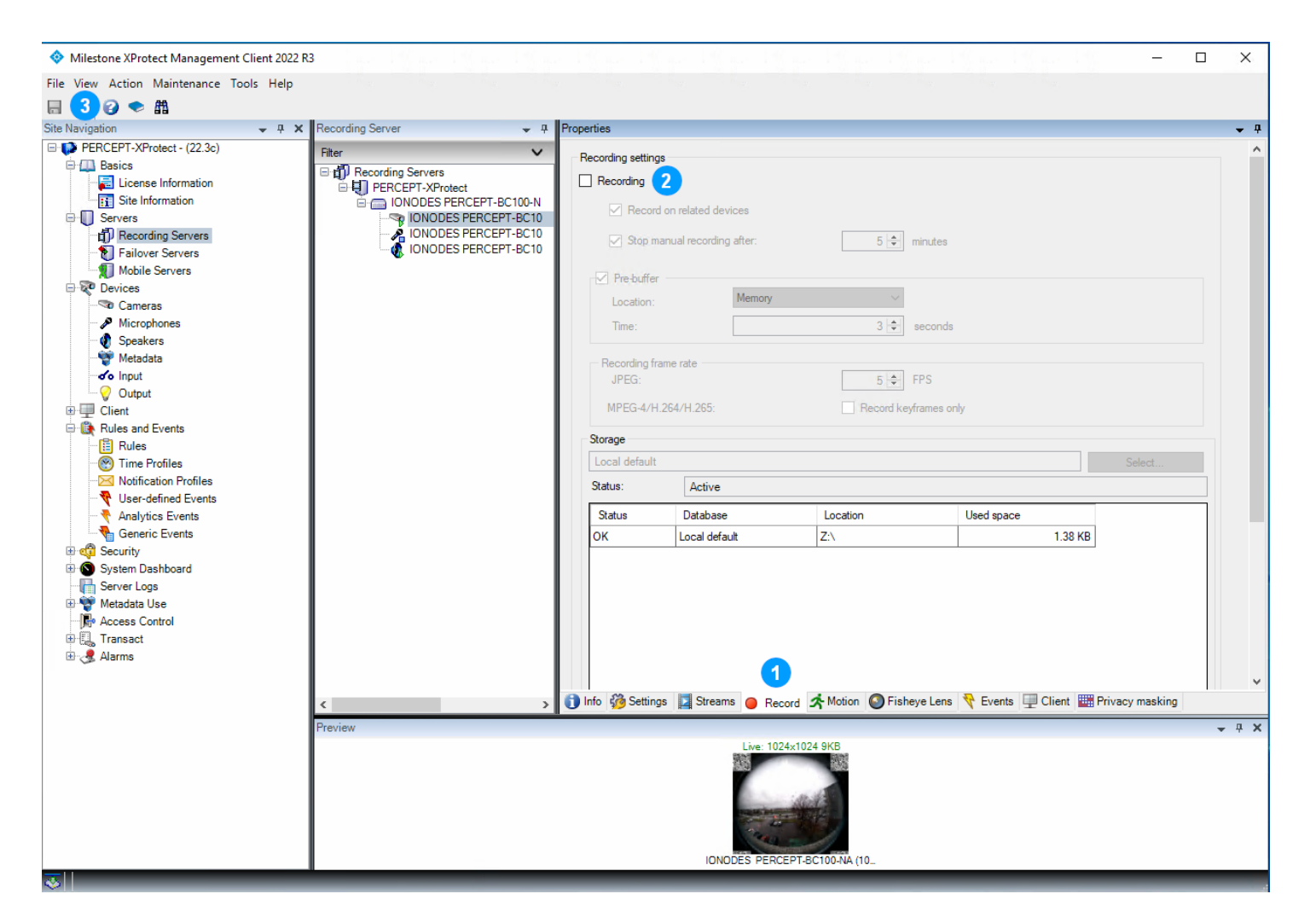

- 1. Select the **Record** tab
- 2. Uncheck (disable) Recording
- 3. Click Save

Note: If Recording is enabled, XProtect® always connects to the video stream configured for recording (high-bitrate stream), resulting in high bandwidth and data usage. The recommended deployment consists of disabling automatic recording functions and creating rules for Edge Storage transfer.

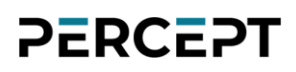

#### 6.1.4 Motion

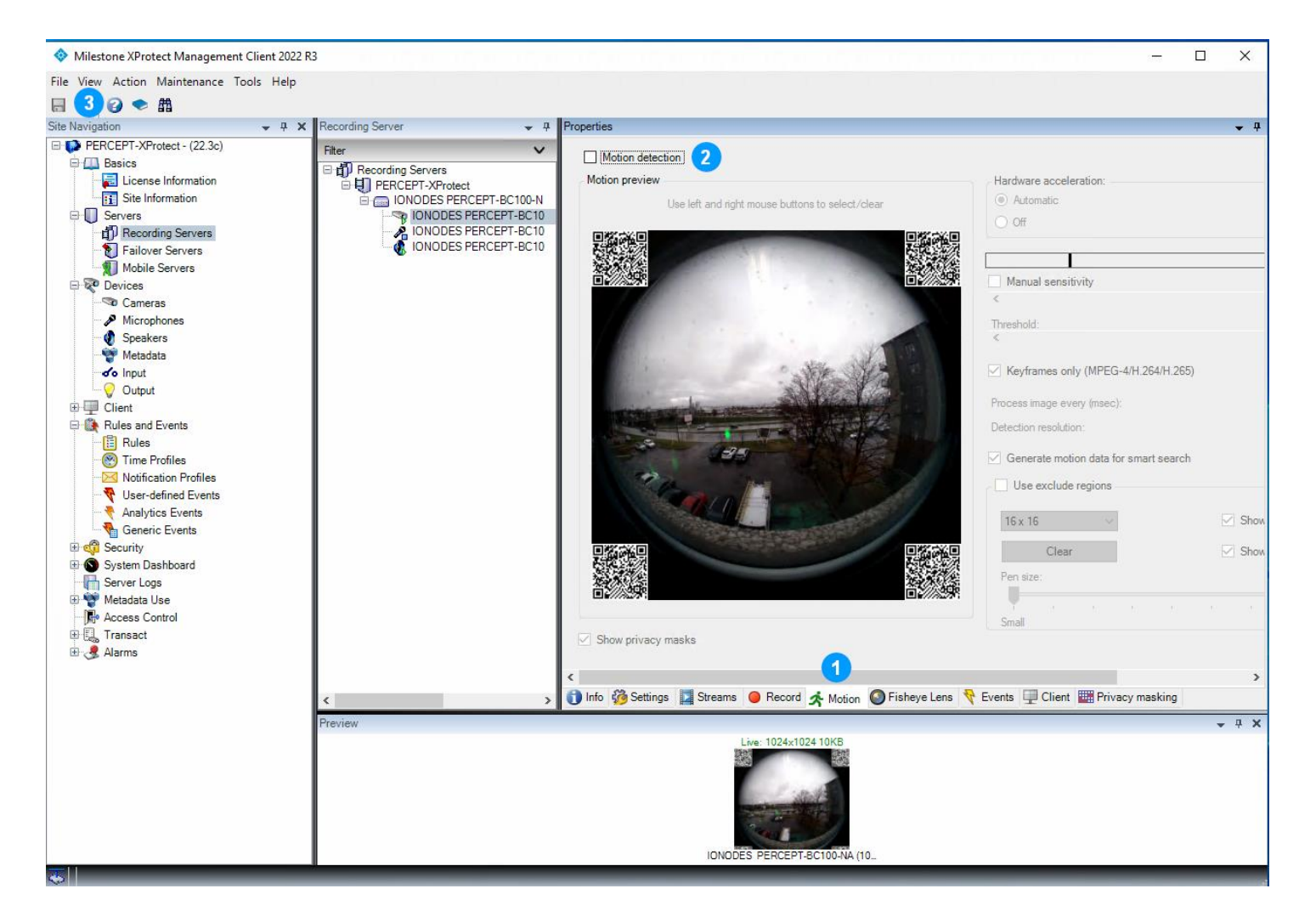

- 1. Select the Motion tab
- 2. Uncheck (disable) Motion detection
- 3. Click Save

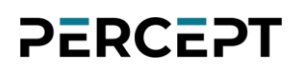

### 6.1.5 Fisheye Lens

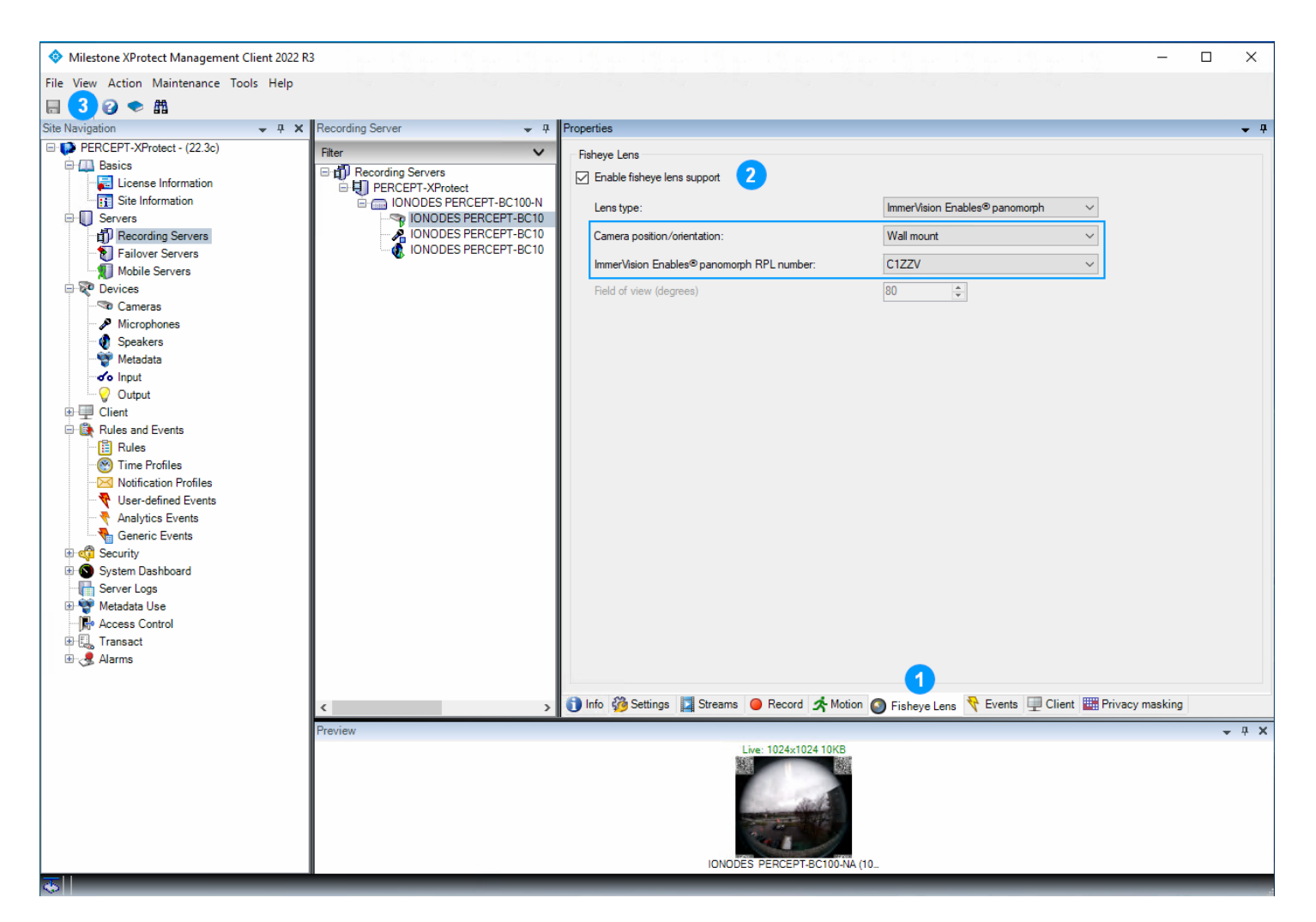

- 1. Select the Fisheye Lens tab
- 2. Check **Enable fisheye lens support** and configure as follows:
  - a. Camera position/orientation: Wall mount
  - b. Immervision Enables® Panomorph RPL number: C1ZZV
- 3. Click Save

Warning: Some versions and service packs of XProtect® Smart Client may experience crashes toggling between Live and Playback, or when Pre/Post-Recording are at different resolutions with Panomorph-enabled cameras. Install latest service packs and/or disable Panomorph if encountering this issue and no service pack is available for the specific version and edition used.

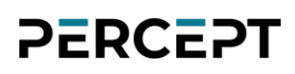

### 6.1.6 Events

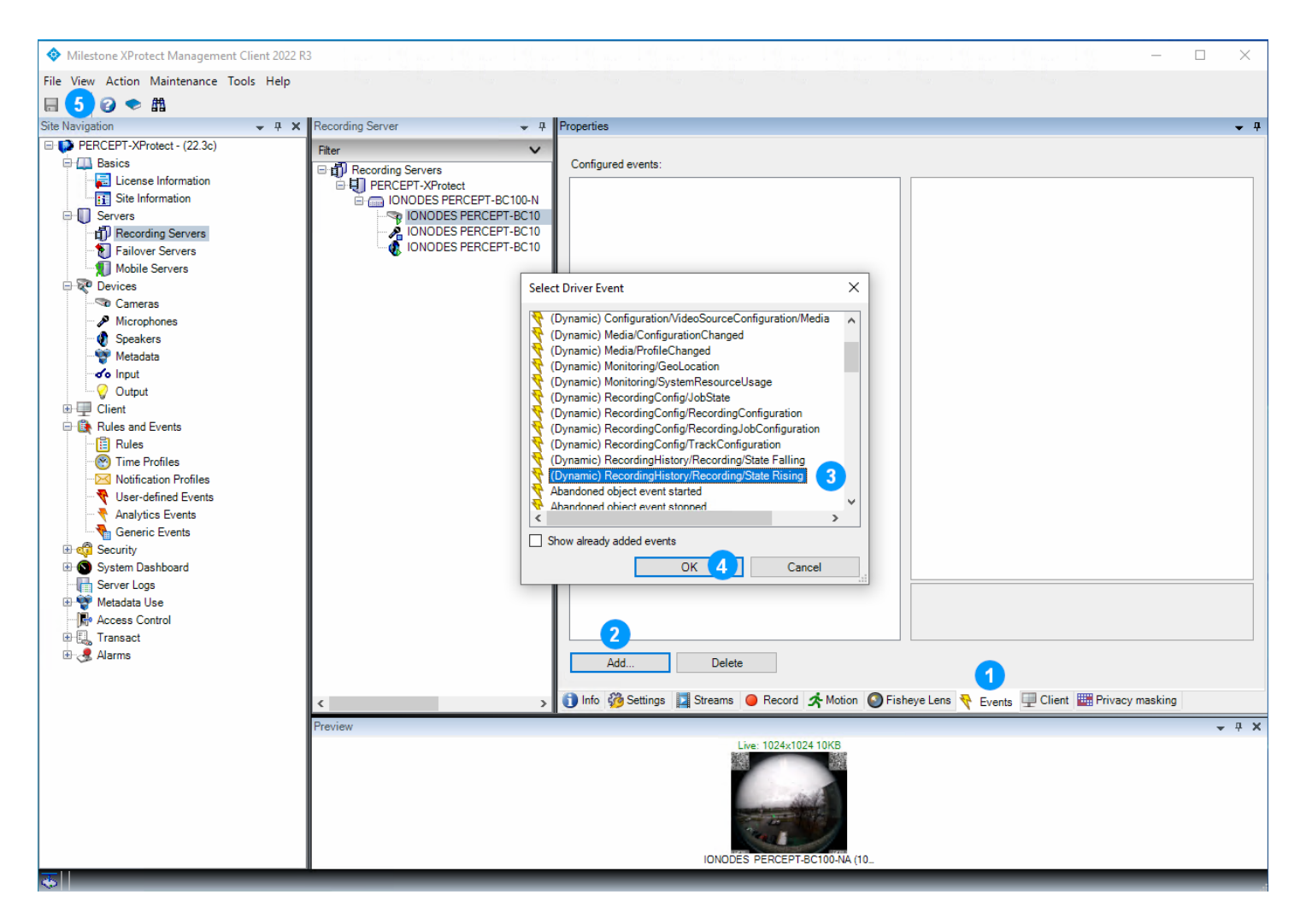

- 1. Select the **Events** tab
- 2. Click Add
- 3. In the pop-up menu, scroll to select (Dynamic) RecordingHistory/Recording/State Rising
- 4. Click OK
- 5. Click Save

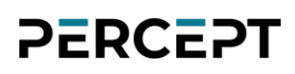

### 6.1.7 Client

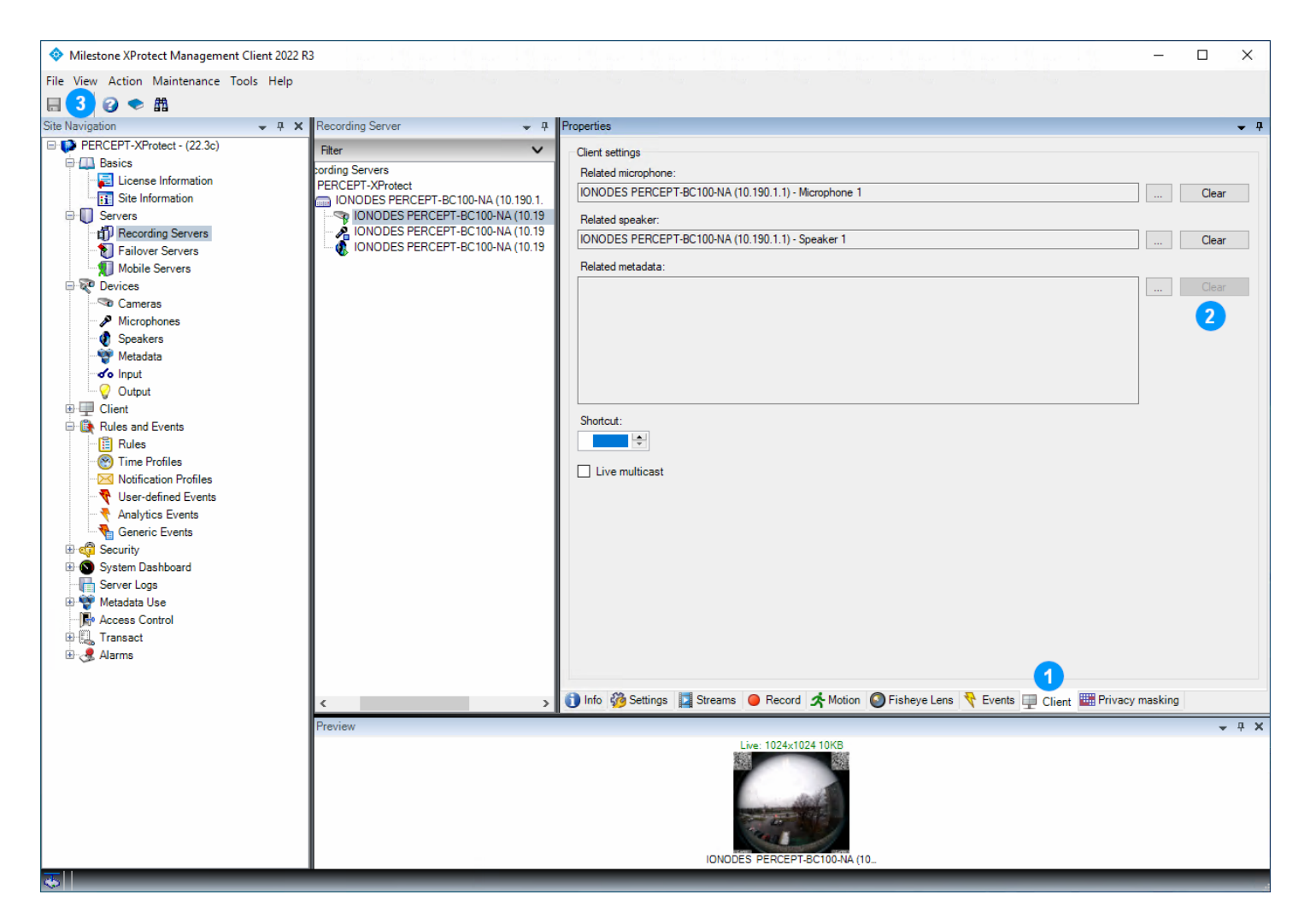

- 1. Select the **Client** tab
- 2. In the Related metadata section, click Clear (shown already cleared above)
- 3. Click Save

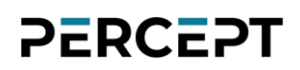

### 6.2 Configure Microphones

### 6.2.1 Settings

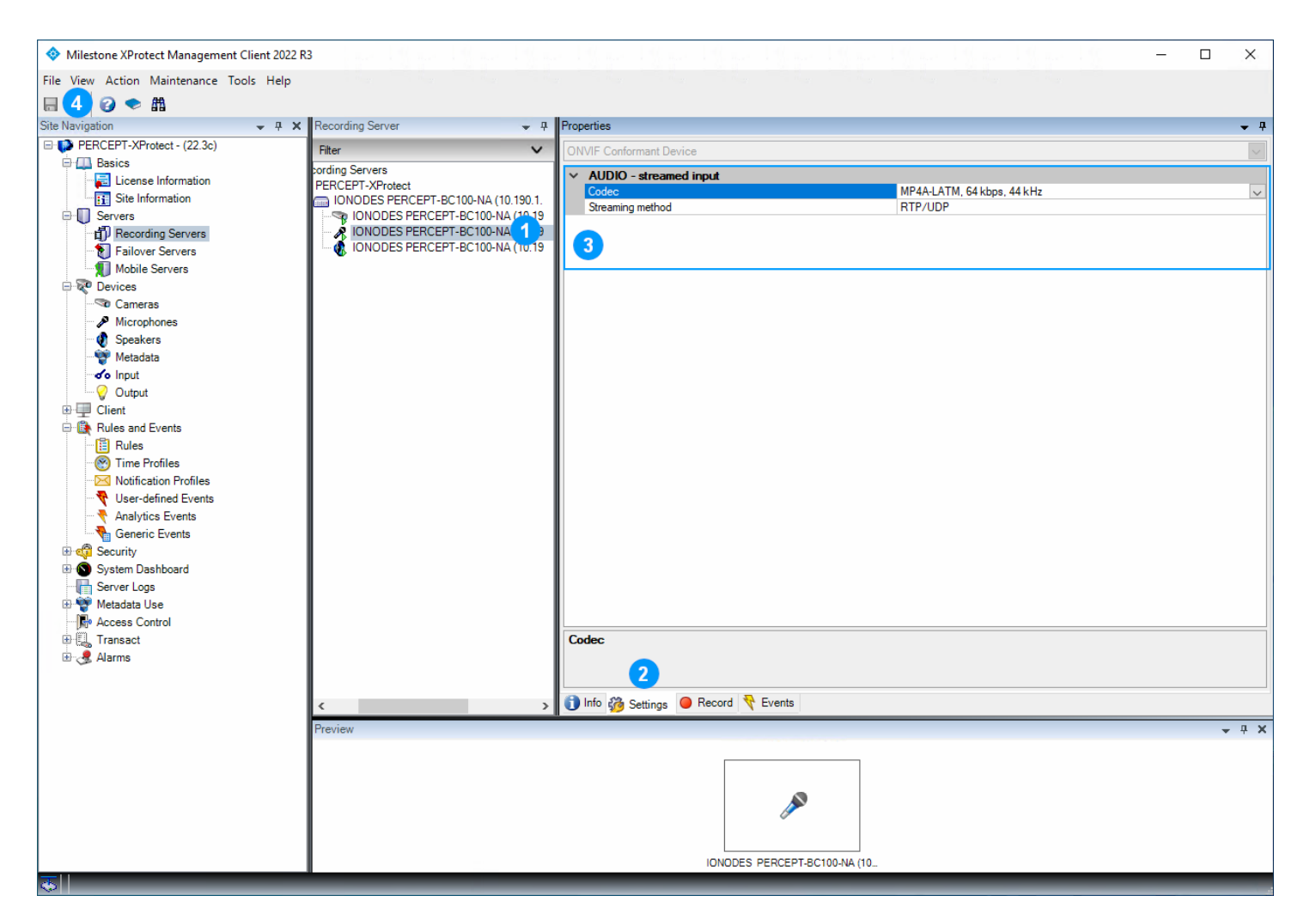

- 1. Select the PERCEPT Body Camera's Microphone 1
- 2. Select the Settings tab
- 3. Verify audio settings. XProtect® default settings are acceptable, a relatively low bitrate AAC (MP4A-LATM) at 32kHz or 44kHz is recommended (64kpbs, 44kHz shown above). Recommended **Streaming method** is **RTP/UDP**
- 4. Save if settings were modified

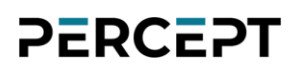

#### 6.2.2 Record

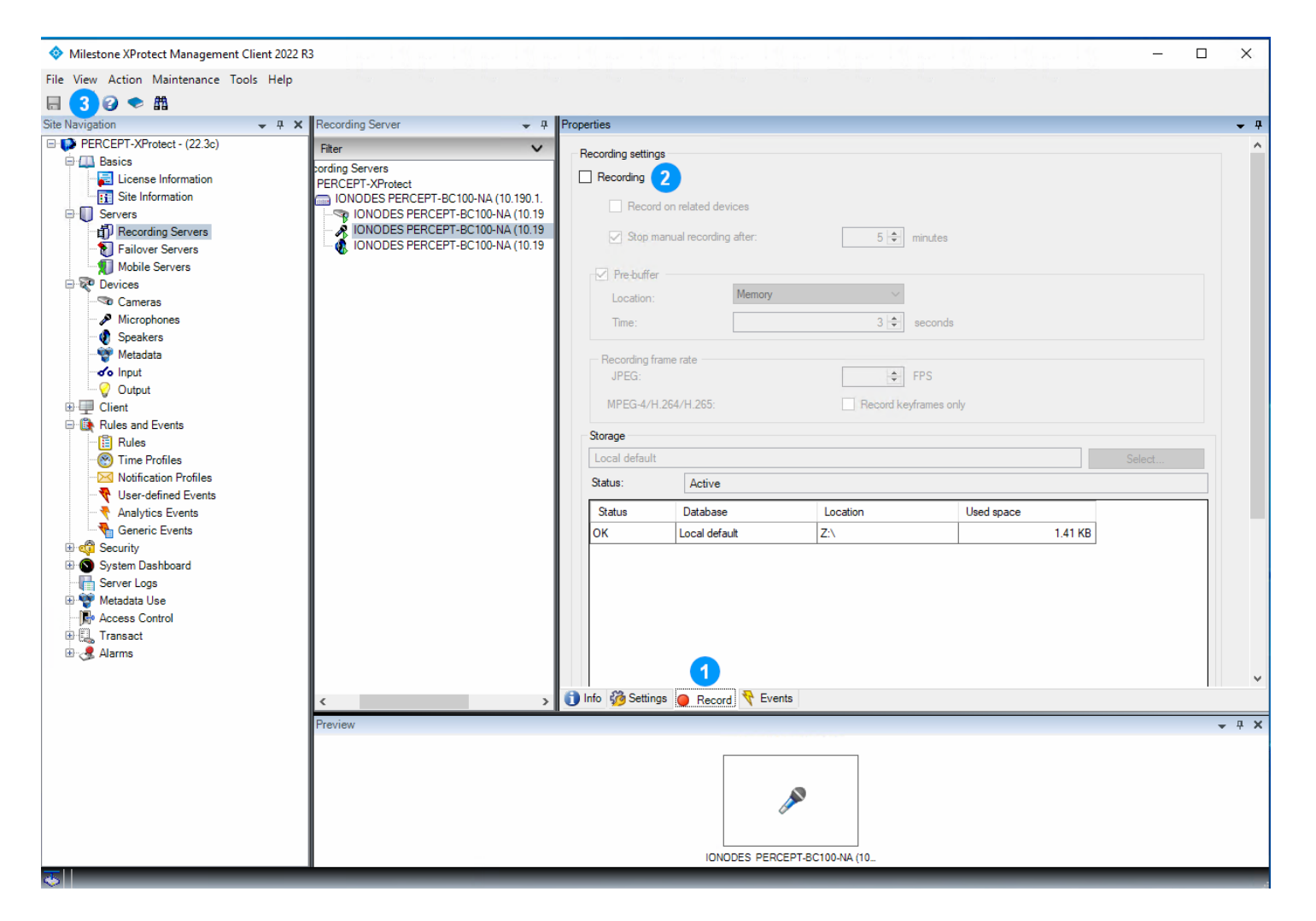

- 1. Select the **Record** tab
- 2. Uncheck (disable) Recording
- 3. Click Save

### 6.3 Configure Speaker

### 6.3.1 Settings

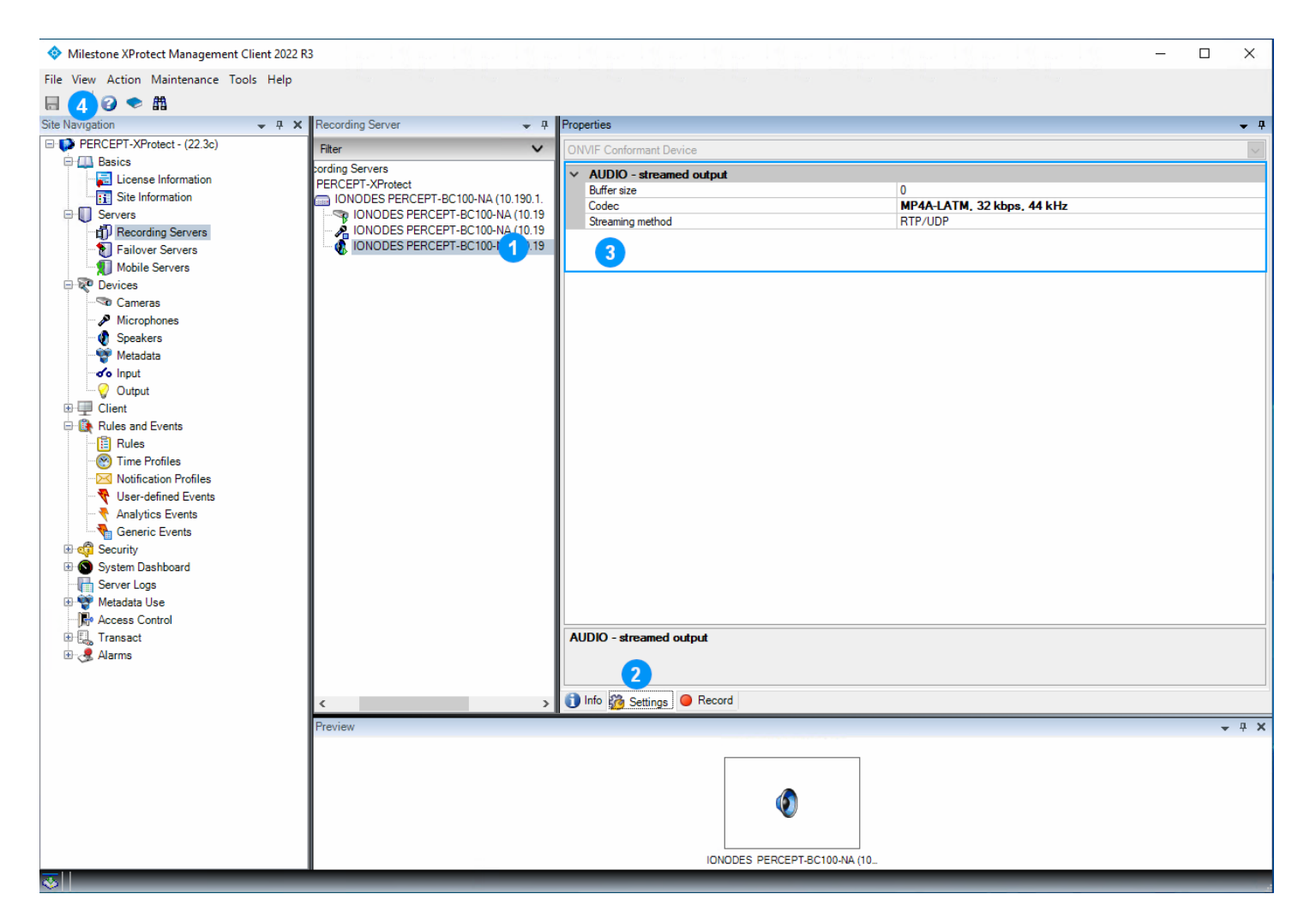

- 1. Select the PERCEPT Body Camera's Speaker 1
- 2. Select the **Settings** tab
- Configure audio settings. A relatively low bitrate AAC (MP4A-LATM) at 32kHz or 44kHz is recommended (32kpbs, 44kHz shown above). Recommended Streaming method is RTP/UDP
- 4. Click Save

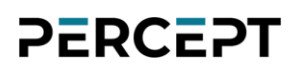

#### 6.3.2 Record

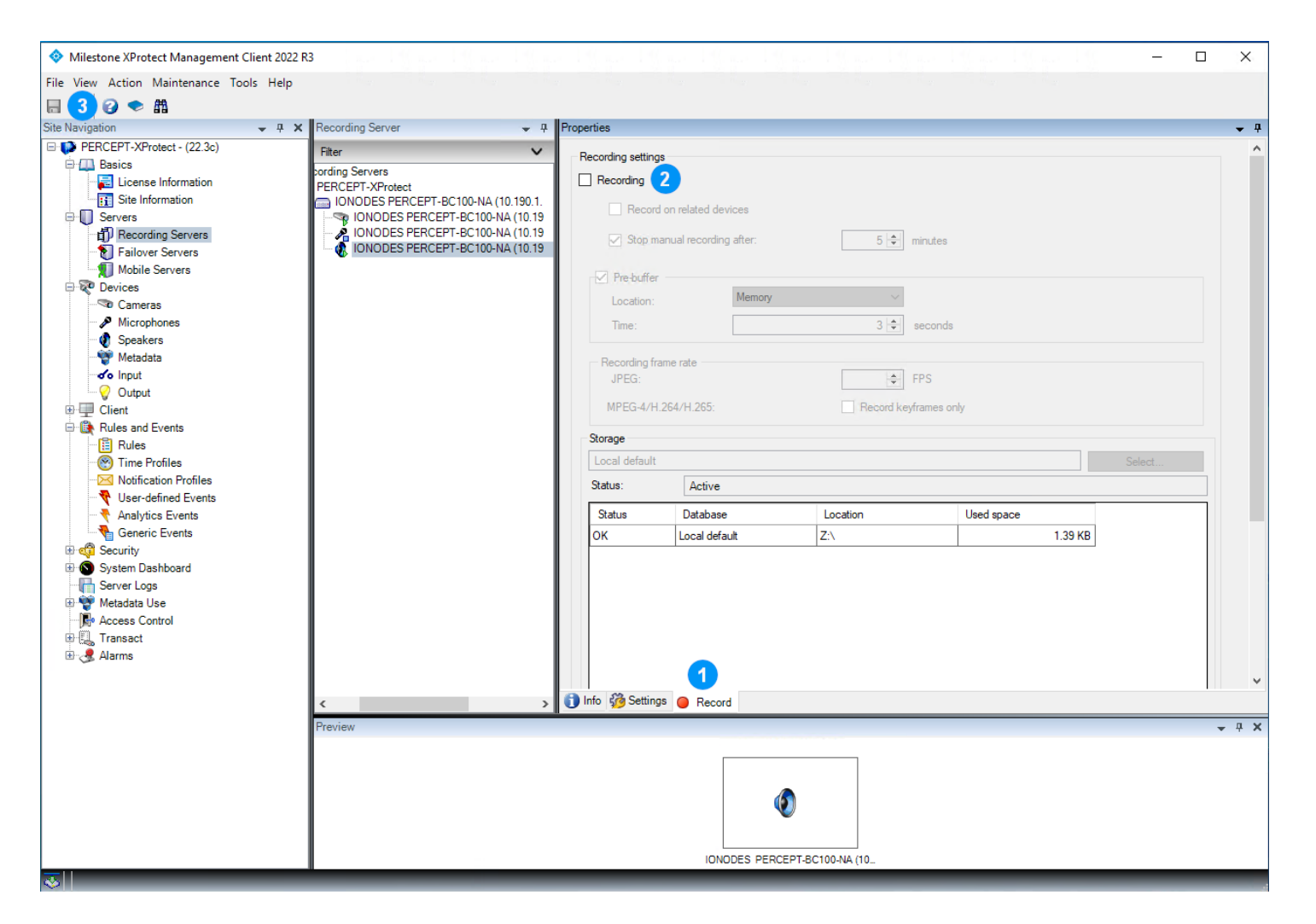

- 1. Select the **Record** tab
- 2. Uncheck (disable) Recording
- 3. Click Save

### 7 Configuring XProtect<sup>®</sup> Rules

Configuration made in previous section ensures XProtect® will only connect to the low bitrate live video stream on-demand, and never to the high bitrate recording stream. The speaker stream is only activated when XProtect® Smart or Web Client users press push-to-talk.

Default XProtect® rules always connect the microphone stream. XProtect® rules shall be modified to start PERCEPT Body Camera microphone(s) on-demand only, and to tailor Edge Storage transfers.

### 7.1.1 Default Start Audio Feed Rule

Modify this rule to exclude PERCEPT Body Camera microphone(s).

![](_page_49_Picture_6.jpeg)

1. From the XProtect® Management Client's left pane, select Rules and Events > Rules

![](_page_50_Picture_0.jpeg)

 In the Rules center pane, right-click on Default Start Audio Feed Rule and select Edit Rule...

![](_page_50_Picture_2.jpeg)

- 3. In **Step 3: Actions** (**Manage Rule** dialog opens at this step), in the bottom '**Edit the rule description**' pane, click on **All Microphones**
- 4. In the **Selected** pane of the **Select devices and groups** dialog, select **All Microphones**
- 5. Click **Remove**
- 6. In the left pane, under **Device Groups** tab, select **Default Microphones**
- 7. Click Add
- 8. Click OK
- 9. Click Finish

Note: On existing deployment where different microphone groups already exist, the modified rule may differ. The intent is to retain existing rule(s) for all non-PERCEPT Body Camera microphones and create a distinct one for PERCEPT Body Camera (in following subsection).

![](_page_51_Picture_0.jpeg)

### 7.1.2 PERCEPT On-demand Audio Feed

![](_page_51_Picture_2.jpeg)

- 1. In the Rules center pane, right-click on Rules
- 2. Select Add Rule... from the pop-up context menu

![](_page_52_Picture_0.jpeg)

![](_page_52_Picture_1.jpeg)

- 3. In the Manage Rule dialog, enter a Name for this rule and an optional Description
- 4. From the Step 1: Type of rule (center pane), select Perform an action on <event>
- 5. From the Edit the rule description (bottom pane), click on event
- In the Select an Event pop-up dialog, select Devices > Predefined Events > Live Client Feed Requested
- 7. Click **OK**

![](_page_53_Picture_1.jpeg)

- 8. From the **Edit the rule description** (bottom pane), click on **devices/recording server/management server**
- 9. In the left pane of the **Select devices and groups** dialog, under **Device Groups** tab, select **PERCEPT Microphones**
- 10.Click Add
- 11.Click **OK**
- 12. Click Next, then in Step 2: Conditions click Next again to proceed to Step 3: Actions

![](_page_54_Picture_0.jpeg)

![](_page_54_Picture_1.jpeg)

- 13. From the **Step 3: Actions** (center pane), check **Start feed on <devices>**. The default '**start feed on the device on which event occurred**' that will be created is correct, no need to edit
- 14. Click **Next**, then in **Step 4: Stop criteria** click **Next** again. Finally in **Step 5: Stop actions** click **Finish**. The default created by XProtect® for these steps are correct, no need to edit.

![](_page_54_Picture_4.jpeg)

The resulting rule definition should look like:

### 7.1.3 PERCEPT Edge Storage Transfer Rule

Add a new Rule (refer to first 2 steps of previous subsection).

| 🚸 Miles     | tone XProtect Management Client 2022 R3                                        | - [                                        | ) X        |
|-------------|--------------------------------------------------------------------------------|--------------------------------------------|------------|
| File View   | / Action Maintenance Tools Help                                                |                                            |            |
| 89          | (2) ◆ 曲                                                                        |                                            |            |
| Site Naviga | ation - A X Rules - A Rule in                                                  | ntormation                                 | <b>→</b> Ĥ |
| E M         | anage Rule — 🗆 >                                                               | ×                                          |            |
| Na          | ame: PERCEPT Edge Storage Transfer Rule                                        |                                            |            |
| De          | escription: PERCEPT-specific rule to create Edge Storage transfer jobs         |                                            |            |
| Ad          | ctive:                                                                         | Select a recurring schedule configuration  |            |
|             | Step 1: Type of rule                                                           | - milestone                                |            |
|             | Select the rule type you want to create O Perform an action on <event></event> | Daily Event 1 A day(e)                     |            |
|             | O Perform an action in a time interval                                         | O Weekly                                   |            |
|             |                                                                                | O Monthly                                  |            |
|             |                                                                                |                                            |            |
|             |                                                                                | Daily frequency                            |            |
|             |                                                                                | Occurs every 1 h hour(s) Starting at 00:00 |            |
|             | Edit the rule description (click on underlined item)                           | Ending at: 23:59                           |            |
|             | Perform an action that is executed on a recurring time                         | ·                                          |            |
|             | 3                                                                              | Summary                                    |            |
|             |                                                                                | Description. Occurs every day at 15.00     |            |
|             |                                                                                |                                            |            |
|             |                                                                                |                                            |            |
|             |                                                                                | Cancel                                     |            |
|             | Help Cancel < Back Next > 5 Finish                                             |                                            |            |
|             |                                                                                |                                            |            |
|             |                                                                                |                                            |            |

- 1. In the **Manage Rule** dialog, enter a **Name** for this rule and an optional **Description**
- From the Step 1: Type of rule (center pane), select Perform an action on a <recurring time>
- 3. From the **Edit the rule description** (bottom pane), click on **is executed on a recurring time**
- 4. In the **Scheduled recurrence configuration** window, set recurrence and click **OK**
- 5. Click Next, then in Step 2: Conditions click Next again to proceed to Step 3: Actions

![](_page_56_Picture_0.jpeg)

![](_page_56_Picture_1.jpeg)

- From the Step 3: Actions (center pane), select Retrieve and store remote recordings from <devices>
- 7. From the Edit the rule description (bottom pane), click on recording devices
- 8. In the **Select devices and groups** dialog, add **PERCEPT Cameras** and **PERCEPT Microphones** (device groups) to the **Selected** list then click **OK**
- 9. From the Edit the rule description (bottom pane), click on 2 minutes before
- 10. In the Relative Time dialog window, select -24 hours and click OK
- 11.Click **Finish**

The resulting rule definition should look like:

| Definition:                                                                                                    |
|----------------------------------------------------------------------------------------------------|
| Perform an action that Occurs every day at 19:00<br>Retrieve and store remote recordings immediately from PERCEPT Cameras, PERCEPT Microphones<br>starting 24 hours before the rule activation |

To optimize data usage, recurrence shall be tailored with the expected schedule of PERCEPT Body Cameras usage. The rule shown above will create an edge storage transfer job every evening at 19:00, requesting the previous 24 hours of audio-video recordings be downloaded from all PERCEPT Body Cameras then stored on the XProtect® Recording Server.

![](_page_57_Picture_0.jpeg)

When an Edge Storage transfer job is created, XProtect® Edge Storage Manager will attempt to execute every 15 seconds until it succeeds. A camera being powered off, disconnected, or connected to a network interface configured to block playback will cause the XProtect® Edge Storage Manager to fail and reattempt 15 seconds later.

LTE data usage configuration set in section 3.2.2 blocks attempts to retrieve (playback) recordings while connected to cellular network. Recommended configuration in section 3.2.3 for deployment using PERCEPT Docking Station(s) also blocks playback over Wi-Fi. These blocked attempts will consume a few kilobytes of data each. It is best practice to schedule the recurrence at a time when PERCEPT Body Cameras are expected to be docked.

![](_page_58_Picture_0.jpeg)

### 8 Event to Alarm

This section describes a simple use case for PERCEPT Body Camera-generated events. By following configuration in section 6.1.6, XProtect® subscribes to an event triggered each time the body camera wearer starts a recording. That event can be used to trigger alarms within XProtect® Smart and Web Clients.

| Milestone XProtect Management Client 2022 R3 |                                                    |                                                                         | - 🗆          | ×          |
|----------------------------------------------|----------------------------------------------------|-------------------------------------------------------------------------|--------------|------------|
| File View Action Maintenance Tools Help      |                                                    |                                                                         |              |            |
| 日 🦻 😧 🗢 曲                                    |                                                    |                                                                         |              |            |
| Site Navigation - 7 X Alarm Definitions - 7  | Alarm Definition Information                       |                                                                         |              | <b>–</b> 4 |
| PERCEPT-XProtect - (22.3c)                   | Alam definition                                    |                                                                         |              | ^          |
|                                              | Enable:                                            |                                                                         |              |            |
| Site Information                             | Name:                                              |                                                                         |              |            |
| Servers                                      |                                                    |                                                                         |              |            |
| -∰ Recording Servers                         | Instructions:                                      |                                                                         | ^            |            |
| Failover Servers                             |                                                    |                                                                         | $\checkmark$ |            |
| Bevices                                      | Trigger                                            |                                                                         |              |            |
| Cameras                                      | Triagering event:                                  |                                                                         |              |            |
| Microphones                                  | nggang oran.                                       |                                                                         |              |            |
| V Speakers                                   |                                                    |                                                                         | Ŷ            |            |
|                                              | Sources:                                           |                                                                         | Select       |            |
|                                              | Activation period                                  |                                                                         |              |            |
| E Client                                     | Time profile:                                      |                                                                         |              |            |
| Bret Rules and Events                        | • Time prome.                                      |                                                                         | ~            |            |
| System Dashboard                             | O Event based:                                     | Start:                                                                  | Select       |            |
| Server Logs                                  |                                                    | Stop:                                                                   |              |            |
| 🕀 🕎 Metadata Use                             | Map                                                |                                                                         |              |            |
| Ref Access Control                           | An alarm only appears on the smart man if at least | art one source of the alarm is a camera, an input device, or a micropho | 200          |            |
|                                              | An alann only appears on the smart map in acrea    | ascone source or the alarms a camera, an input device, or a micropho    | ne.          |            |
| Alarm Def Add New Ctrl+N                     | Alarm manager view:                                | Smart map                                                               |              |            |
| Alarm Dat                                    |                                                    | 0 M                                                                     |              |            |
| Sound Set C Referrer F5                      |                                                    | Мар                                                                     |              |            |
|                                              | Related map:                                       |                                                                         | $\sim$       |            |
|                                              | Operator action required                           |                                                                         |              |            |
|                                              | Time limit:                                        | 1 minute                                                                |              |            |
|                                              | Events triggered:                                  |                                                                         | Select       |            |
|                                              | Other                                              |                                                                         |              |            |
|                                              | Other                                              |                                                                         |              |            |
|                                              | Related cameras:                                   |                                                                         | Select       |            |
|                                              | Initial alarm owner:                               |                                                                         | $\sim$       |            |
|                                              | Initial alarm priority:                            |                                                                         | $\sim$       |            |
|                                              | Alarm category:                                    |                                                                         | $\sim$       |            |
|                                              | Events triggered by alarm:                         |                                                                         | Select       |            |
|                                              | Auto-close alarm:                                  |                                                                         |              |            |
|                                              | Alarm assignable to Administrators:                |                                                                         |              |            |
|                                              |                                                    |                                                                         |              |            |

 From the XProtect® Management Client's left pane, right-click on Alarms > Alarm Definitions and select Add New... from the pop-up context menu

![](_page_59_Picture_0.jpeg)

![](_page_59_Figure_1.jpeg)

- 2. **Enable** the new alarm definition, set a **Name** and provide optional **Instructions**
- 3. Use drop-down menus to set the **Triggering event**. PERCEPT Body Camera event set in section 6.1.6 is a **Device Event** named **RecordingHistory/Recording/State Rising**

Note: In screenshot above, XProtect® appended an auto-number suffix (-2) to the event name.

- 4. Select event Sources
- 5. In the **Select Sources** dialog, highlight all PERCEPT Body Cameras for which this event shall generate the alarm and click **Add**
- 6. Click **OK**

![](_page_60_Picture_0.jpeg)

| Milestone XProtect Management Client 2022 R                                                                                                    | 3                     |                                     |                                                                                                    | – 🗆 ×       |
|----------------------------------------------------------------------------------------------------|-----------------------|-------------------------------------|----------------------------------------------------------------------------------------------------|-------------|
| File View Action Maintenance Tools Help                                                                                                    |                       |                                     |                                                                                                    |             |
| <b>B B 2 * A</b>                                                                                                    |                       |                                     |                                                                                                    |             |
| Site Navigation - 4 ×                                                                                                    | Alarm Definitions 🚽 🕂 | Alarm Definition Information        |                                                                                                    | <b>↓</b> ₽  |
| PERCEPT-XProtect - (22.3c)                                                                                                    | 🖃 🧏 Alarm Definitions | Alarm definition                    |                                                                                                    |             |
| Basics                                                                                                    | Alarm Definition      | Enable:                             |                                                                                                    |             |
| Site Information                                                                                                    |                       | Name:                               | PERCEPT Body Camera Recording Started                                                                                                    |             |
| E III Servers<br>III Recording Servers<br>IIII Servers<br>IIIII Metile Servers                                                                                                    |                       | Instructions:                       | Open the live stream and use two-way audio to communicate with b<br>wearer to assess the situation.<br>Dispatch assistance to body camera wearer if needed. | oody camera |
|                                                                                                    |                       | Trigger                             |                                                                                                    |             |
| So Cameras                                                                                                    |                       | Triggering event:                   | Device Events                                                                                                    | ~           |
| Microphones     Speakers                                                                                                    |                       |                                     | RecordingHistory/Recording/State Rising-2                                                                                                    | ~           |
|                                                                                                    |                       | Sources:                            | IONODES PERCEPT-BC100-NA (10 190 1 1) - Camera 1                                                                                                    | Select      |
| ······································                                                                                                    |                       | Antion period                       |                                                                                                    |             |
| 🗄 💷 Client                                                                                                    |                       |                                     |                                                                                                    |             |
| Rules and Events                                                                                                    |                       | Time profile:                       | Always                                                                                                    | ~           |
| E C Sustem Dashboard                                                                                                    |                       | O Event based:                      | Start:                                                                                                    | Select      |
| Server Logs                                                                                                    |                       |                                     | Stop:                                                                                                    | Select      |
| <ul> <li>Image: Barbon Strain Strain St</li></ul> |                       | Map <b>7</b><br>Alam manager view:  | ⊙ Smart map<br>● Map                                                                                                    |             |
| Alarm Data Settings                                                                                                    |                       | Related map:                        |                                                                                                    | $\sim$      |
| Jound Settings                                                                                                    |                       | Operator action required            |                                                                                                    |             |
|                                                                                                    |                       | Time limit:                         | 10 minutes                                                                                                    | ~           |
|                                                                                                    |                       | Events triggered:                   |                                                                                                    | Select      |
|                                                                                                    |                       | Other                               |                                                                                                    |             |
|                                                                                                    |                       | Related cameras:                    |                                                                                                    | Select      |
|                                                                                                    |                       | Initial alarm owner:                |                                                                                                    | ~           |
|                                                                                                    |                       | Initial alarm priority:             | 2: Medium                                                                                                    | ~           |
|                                                                                                    |                       | Alarm category:                     |                                                                                                    | ~           |
|                                                                                                    |                       | Events triggered by alarm:          |                                                                                                    | Select      |
|                                                                                                    |                       | Auto-close alarm:                   |                                                                                                    |             |
|                                                                                                    |                       | Alarm assignable to Administrators: |                                                                                                    |             |
|                                                                                                    |                       |                                     |                                                                                                    |             |
|                                                                                                    |                       |                                     |                                                                                                    |             |
|                                                                                                    |                       |                                     |                                                                                                    |             |

- 7. Enter remaining parameters as required
- 8. Click Save

Note: Other settings can be configured **in Alarms > Alarm Data Settings**, such as creating distinct **Alarm priority** and/or **Alarm Category** specifically for PERCEPT Body Cameras to customize their states and behaviors.

### 9 Validating the Integration

This section describes key features to validate before deploying in the field over LTE/VPN, or on a large scale.

#### 9.1 On-Demand Streaming

When no XProtect® Smart Client, Web Client or Management Client is displaying live audio/video, PERCEPT Body Cameras should not be streaming. This can be verified by the status LED of the body camera being solid blue. In this state, network communication is limited to ONVIF event polling and heartbeat traffic.

LED blinking in alternating red/green indicates it is sending a stream. If this is not expected, double-check that no client application is connected and review configurations detailed in sections 6.1.2, 6.1.3, 6.1.4, 6.2.2, 6.3.2, 7.1.1 and 7.1.2.

#### 9.2 Live Streaming

Open XProtect® Smart Client and create a view with a PERCEPT Body Camera. Verify that the live video stream starts. If Panormorph was configured in section 6.1.5, verify that you can dewarp the video and pan through the scene. If Panomorph is not configured, panning and zooming in the hemispherical image is enabled, without dewarping.

![](_page_62_Picture_1.jpeg)

- 1. Click on the ... icon and open the Settings dialog
- 2. Select the **Advanced** tab
- 3. Set Video diagnostics overlay to Level 3
- 4. Verify that the video parameters (resolution, frame rate, bitrate, etc.) correspond to the low bitrate stream configured in sections 6.1.1 and 6.1.2

![](_page_63_Picture_1.jpeg)

- 5. If computer is equipped with speakers, headphone or other audio output device, select the PERCEPT Body Camera microphone and verify audio from the camera is audible
- 6. If computer is equipped with microphone, headset, or other audio input device, select the PERCEPT Body Camera speaker, press the Talk button, and verify:
  - a. Level meter increases when talking in computer microphone
  - b. Audio is audible on the body camera speaker

After closing all live view streams, verify that the LED status of the PERCEPT Body Camera returns to solid blue, indicating no stream is transmitted over the network.

Note: There is half to one second of delay and buffering built into XProtect® audio streaming for both speakers and microphones. Operators shall be aware that the first second after pressing the **Talk** button may not be transmitted to the wearer, and the wearer's response will be slightly delayed.

![](_page_64_Picture_0.jpeg)

#### 9.3 Recording

With **XProtect® Smart Client** opened, press on the F5 button of the PERCEPT Body Camera to start a recording. Verify that a new alarm appears in the **Alarm Manager** section of the toolbar.

| 💠 Milestone XProtect Smart Client |                               | 4                                     |                                                                                                    | - 🗆 X          |
|-----------------------------------|-------------------------------|---------------------------------------|----------------------------------------------------------------------------------------------------|----------------|
| Live Playback                     | Exports Search                | h Alarm Manager 🕡                     | System Monitor                                                                                                    | 8:46:40 AM 💄 🚦 |
|                                   |                               |                                       |                                                                                                    | Setup 🔀        |
| A <> 3 No map has been            | selected                      |                                       | CMODES PERCEPT-8C100-NA (10.190.1.1) - Camera 1 - 4/19/2023 8:43:58.841 AM No recordings available. IONODES PERCEPT-8C100-NA (10.190.1.1) - Camera 1 http://desktop-18/70q4/7563/  3 3 4 4 4 4/19/2023 8:45:24.055 AM II | O              |
| Quick Filters                     | Alarms New (filter applied) 🗸 | Clear filter                          |                                                                                                    | Reports 1-1    |
| <b>T</b> New (1)                  | ! Time 🔻                      | Priority Level State Level State Name | Message Source Owner ID                                                                                                    |                |
| ▼ In progress (0)                 | 8:42:47 AM 4/19/2023          | 2 1 New                               | RecordingHistory/Recording/State Rising-2 IONODES PERCEPT-BC1( 72                                                                                                    |                |
| Y Cinsed (6)                      | 2                             |                                       |                                                                                                    |                |
| Servers                           |                               |                                       |                                                                                                    |                |

- 1. Click on the Alarm Manager tab
- 2. Select the new alarm and verify its parameters correspond to the **Source**, triggering event (**Message**), **Priority Level**, etc. configured in section 0. Verify that alarm time is correct.
- 3. Notice that recording is not available yet. It will become available after the Edge Storage transfer job, configured in section 7.1.3, successfully executes

![](_page_65_Picture_1.jpeg)

- 4. Double-click on the alarm to open the alarm detail window
- 5. Verify that a live preview is available. Note that 2-way audio is not available from this window. If communicating with the wearer is warranted, the operator must display this camera from the **Live** view tab
- 6. Verify that Instructions configured in section 0 are displayed
- 7. Click **OK** to close

![](_page_66_Picture_0.jpeg)

#### 9.3.1 Edge Storage Transfer

If edge storage transfer (playback) was disabled over Wi-Fi in section 3.2.3, insert the PERCEPT Body Camera in a docking station. Otherwise, the body camera will block playback and the XProtect® Edge Storage Manager will reattempt until it succeeds.

![](_page_66_Picture_3.jpeg)

To validate Edge Storage transfer execution, wait for the recurring rule to execute, or test it right away by making a temporary copy of the rule with a modified recurring time.

![](_page_67_Picture_0.jpeg)

![](_page_67_Picture_1.jpeg)

- 1. From the **XProtect® Management Client**'s left pane, select **Rules and Events** > **Rules**
- In the **Rules** center pane, right-click on the Edge Storage transfer rule created in section
   7.1.3 and select **Copy Rule...** from the pop-up context menu
- 3. In the **Manage Rule** dialog, click on the recurrence time and change it to the nearest upcoming minute
- 4. Ensure the rule is enabled (Active checkbox near top of window) before clicking Finish

Wait a few minutes for the rule to trigger and the edge storage transfer job to execute. Edge Storage logs can be accessed from XProtect® Recording Server log folder to monitor job status. <u>Default location</u>: ProgramData\Milestone\XProtect Recording Server\Logs\EdgeStorage.log.

![](_page_68_Picture_1.jpeg)

- 5. Open the Alarm Manager tab of XProtect® Smart Client with the alarm selected
- 6. Verify that recording is now available and auto-starts from the time the alarm (recording) was triggered
- Open the Settings dialog, select the Advanced tab, and set Video diagnostics overlay to Level 3
- 8. Verify that the video parameters (resolution, frame rate, bitrate, etc.) correspond to the high bitrate stream configured in sections 6.1.1 and 6.1.2. If seeking to a time before the alarm, Pre-Recording video parameters shall match the Pre-Recording profile configured in section 3.4.
- 9. Note that audio is not available from the **Alarm Manager**, open the **Playback** tab to verify audio is available and synchronized with video
- Note: If a temporary rule was created to test edge storage transfer, remember to disable or delete it when testing is completed. Same applies to Video diagnostics overlay.
- Note: If using XProtect® Web Client, perform the same tests as for XProtect® Smart Client, keeping in mind that Web Client does not support panomorph dewarping and requires XProtect® Mobile Server transcoding if video streams are configured with H.265 codec.

![](_page_69_Picture_0.jpeg)

#### 9.4 Network Interface Switching

If using only Wi-Fi and docking station, network interface switching between both was already tested in previous steps. This section validates switching between LAN and VPN over Wi-Fi and/or LTE.

If a Wi-Fi network with internet access is available, refer to the PERCEPT Body Camera Quick Start Guide to generate a QR code and connect the body camera to this network. From the camera's OLED display, verify the Wi-Fi connection status, signal strength, and that its IP address is as expected for this network. After a few seconds, VPN shall auto-connect and display its IP address. The VPN IP address shall be the same as the LAN IP address:

#### WIFI 10:40 WIFI 10:40 H VPN 10:40 Signal: Great 192.168.0.1 10.190.1.1

Note: Most Wi-Fi routers will not route VPN traffic from its main Wi-Fi network back to the public static IP address of the primary internet router it is connected to. This can usually be solved by connecting the PERCEPT Body Camera to the Guest Wi-Fi network of the router.

Network interface switching is automatic, based on the following priority:

- 1. LAN over docking station
- 2. Wi-Fi
- 3. LTE / Cellular

If LTE and VPN are properly configured and activated, switching to VPN over LTE is automatic when LAN and Wi-Fi connection are lost.

Verify live streaming, 2-way audio and alarms work over VPN as they do over Wi-Fi. If a live stream is connected when the network interface switches, it can take approximately 20 seconds for the stream to resume on XProtect® Smart Client or Web Client.